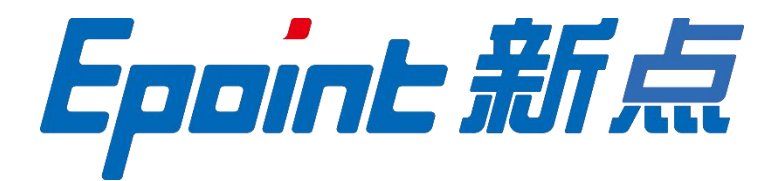

#### 国泰新点软件股份有限公司

地址:张家港市杨舍镇江帆路 8 号(http://www.epoint.com.cn) 电话: 0512-58188000 传真: 0512-58132373

# 内蒙古自治区综合评标评审专家

# 网上申报系统操作手册

| <i>-</i> , | 系统    | 前期准备              | 2  |
|------------|-------|-------------------|----|
|            | 1.1、  | 浏览器配置             | 2  |
|            | 1     | .1.1、 Internet 选项 | 2  |
|            | 1     | .1.2、 关闭拦截工具      | 6  |
| 二、         | 内蒙    | 古专家库系统            | 7  |
|            | 2.1   | 登录                | 7  |
|            | 2.2   | 专家信息维护            | 8  |
|            | 2.3   | 评委请假              | 11 |
|            | 2.4   | 专家业绩              | 12 |
|            | 2.5   | 专家常用信息变更          | 13 |
|            | 2.6   | 其他管理-在线考试         | 14 |
|            | 2.7   | 其他管理-在线练习         | 15 |
|            | 2.8   | 其他管理-在线视频学习       | 17 |
|            | 2.9   | 其他管理-考试查询         |    |
|            | 2.10  | 其他管理-练习查询         | 19 |
|            | 2.11、 | 其他管理-密码修改         | 20 |
|            | 2.12、 | 其他管理-培训计划         | 20 |
|            | 2.13  | 最新消息              | 21 |
|            | 2.14、 | 在线交流              | 21 |
|            | 2.15、 | 政策法规              | 23 |

# 一、系统前期准备

#### 1.1、浏览器配置

#### 1.1.1、Internet 选项

为了让系统插件能够正常工作,请按照以下步骤进行浏览器的配置。

1、打开浏览器,在"工具"菜单→"Internet 选项",如下图:

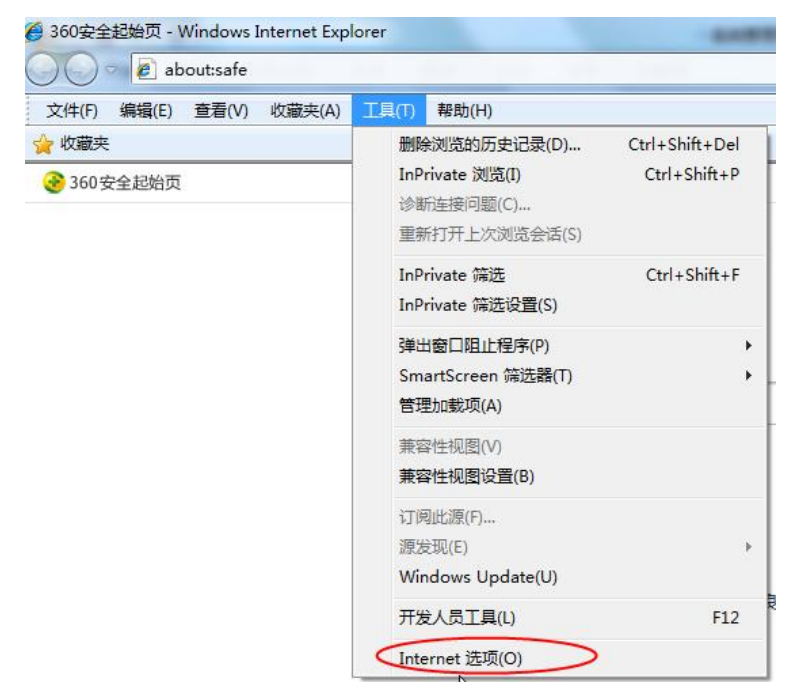

2、弹出对话框之后,请选择"安全"选项卡,具体的界面,如下图:

|                                                                                                    |            | )                  | 4 1  |
|----------------------------------------------------------------------------------------------------|------------|--------------------|------|
| Internet 本地 可信站点<br>Intranet                                                                                                    | 受限站        | 点                  | + 11 |
| <ul> <li>◎ 该区域适用于 Internet 网站,但<br/>不适用于列在受信任和受限制区域<br/>中的网站。</li> <li>该区域的安全级别 (L)</li> <li>该区域的允许级别:中到高</li> <li> 中-高</li> <li>- 道用于大多数网站</li> <li>- 在下载著在的不安全内容之</li> <li>- 不下载未签名的 ActiveX</li> </ul> | 2前提示<br>控件 |                    |      |
| ☑ 启用保护模式(要求重新启动 Inter<br>自定义级别(C)                                                                                                    | net Expl   | orer)(P)<br>tt认级别の |      |
| 将所有区                                                                                                    | 【域重置为      | 默认级别0              | R)   |

3、点击绿色的"受信任的站点"的图片,如下图:

| 选择 | 要查看的                | 区域或更改                                      | 安全设计               | E ·               |              |                  |       |
|----|---------------------|--------------------------------------------|--------------------|-------------------|--------------|------------------|-------|
| In | ()<br>ternet        | 本地<br>Intrane                              |                    |                   |              | は点               | 选择站点  |
| √  | 可信3<br>该区43<br>该区43 | 站点<br>域包含您信何<br>没有损害的新<br>成中有网站。<br>论级别(L) | 任对党<br>响站。         | ハ_<br>选择可<br>站点+  | 可信           | 站点(              | 57    |
|    | <b>(</b>            | <b>定义</b><br>自定义设置<br>- 要使用指               | 唐,请<br>荐的设         | 单击"自<br>贵,请单      | 宝×銀别<br>宝×銀辺 | "<br>级别"         |       |
|    | □ 启用保               | 护模式 (要)                                    | 水里新 <i>k</i><br>自定 | 运用 Inte<br>义级别 (C | rnet Exp     | lorer)(P<br>默认级别 | 0)    |
|    |                     |                                            |                    | 将所有[              | ⊠域重置/        | 为默认级别            | 引 (R) |

4、点击"站点"按钮,出现如下对话框,如下图:

| 1.56.38.66                |          | 添加( <u>A</u> ) |
|---------------------------|----------|----------------|
| 添加到兼容性视图中的网站( <u>W</u> ): |          |                |
| 16.136.138.4              | ^        | 删除(R)          |
| 22.9.65.234               |          |                |
| 25.40.237.224             |          |                |
| 6.138.56.147              |          |                |
| 9.104.171.2               |          |                |
| 1.155.218.134             |          |                |
| point.com.cn              |          |                |
| isggzy.com                |          |                |
| asxmzx.com                |          |                |
| eifang.gov.cn             | <b>v</b> |                |

输入系统服务器的 IP 地址,格式例如: 192.168.0.123,然后点击"添加"按钮完成添加, 再按"关闭"按钮退出。

5、设置自定义安全级别,开放 Activex 的访问权限,如下图:

| 择要查看的区域或更改安全设置。<br>Internet 本地<br>Intranet 可信站点 受限站点<br>可信站点 支限站点<br>可信站点 站点(3)<br>该区域中有网站。<br>该区域的安全级别(1.)                                                                                                    | • III • |
|----------------------------------------------------------------------------------------------------|---------|
| Internet         本地<br>Intranet         可信站点         受限站点           可信站点         可信站点         受限站点           可信站点         站点(S)         站点(S)           该区域包含您信任对您的计算机或<br>又件没有损害的网站。         站点(S)           该区域中有网站。         该区域的安全级别(L) | 4 m +   |
| Internet 本地 可信站点 受限站点<br>Intranet 可信站点 受限站点<br>可信站点 站点(S)<br>该区域包含您信任对您的计算机或<br>文件没有损害的网站。<br>该区域中有网站。<br>该区域的安全级别(L)                                                                                                    | HI +    |
| 可信站点<br>该区域包含您信任对您的计算机或<br>文件没有损害的网站。<br>该区域中有网站。<br>核区域的安全级别(L)                                                                                                    |         |
| 该区域包含您信任对您的计算机或<br>文件没有损害的网站。<br>该区域中有网站。<br>家区域的安全级别 (L)                                                                                                    |         |
| 该区域中有网站。<br>参区域的安全级别(L)                                                                                                    |         |
| 友区域的安全级别 (L)                                                                                                    |         |
|                                                                                                    |         |
|                                                                                                    |         |
|                                                                                                    |         |
| 点击""日廷乂级别",注息一<br>"立开告进中上五约"《系传》                                                                                                    |         |
| 正要无远中上面的"安信任                                                                                                    |         |
|                                                                                                    |         |
| 自定义级别(C) 默认级别(D)                                                                                                    |         |
|                                                                                                    |         |
| 特所有区域重直内默认级别。                                                                                                    |         |

会出现一个窗口,把其中的 Activex 控件和插件的设置全部改为启用,如下图:

| 设置                                                                                                    |                                                      |                                         |           |             |
|----------------------------------------------------------------------------------------------------|------------------------------------------------------|-----------------------------------------|-----------|-------------|
| ActiveX                                                                                                    | 控件和插件                                                |                                         |           |             |
| Activ                                                                                                    | veX 控件自动                                             | <u>u</u> <u>-</u>                       |           |             |
|                                                                                                    | 9冊 5                                                 | 选择启用                                    | (共5个人     | ctiveX)     |
|                                                                                                    | 记为可安全                                                |                                         | × × = + = |             |
| ● 禁                                                                                                    | 開                                                    |                                         |           | 1           |
| <ul> <li>)     <li>)      <li>)     </li> <li>)      </li> <li>)     </li> <li>)      </li> <li>)     </li> <li>)     </li> <li>)      </li> <li>)      </li> <li>)      </li> <li>)     </li> <li>)      </li> <li>)      </li> </li> </li> <li>)     &lt;</li></li></li></li></li></li></li></li></li></li></li></li></li></li></li></li></li></li></li></li></li></li></li></li></li></li></li></li></li></li></li></li></li></li></li></ul>                                                                                                    | 明                                                    |                                         |           |             |
| 〇 損<br>() () () () () () () () () () () () () (                                                                                                    | につめつちへい                                              | L (= ================================== | Indian    | 10.10.3414  |
|                                                                                                    | 际记刀可安全?<br>#用                                        | 风行脚本的 Act                               | 1veX 控件机  | 始化开环        |
|                                                                                                    | e Hui                                                |                                         |           |             |
|                                                                                                    | 170<br>17                                            |                                         |           |             |
| 0 73                                                                                                    | ENN                                                  |                                         |           |             |
| ◎ 招                                                                                                    | e小<br>制和脚本行为                                         |                                         |           |             |
| ● 13                                                                                                    | 6小<br>制和脚本行为<br>理员认可                                 |                                         |           |             |
| ○ n<br>〕 二进(<br>○ 管                                                                                                    | 8小<br>制和脚本行为<br>【理员认可                                |                                         |           |             |
| ○ 和<br>● 二进(<br>● 管<br>・<br>● 管                                                                                                    | ern<br>制和脚本行为<br>理员认可<br>·                           | m<br>rer 之后生效                           | ]         | ,           |
| ● 抽<br>● 二进(<br>● 管<br>・<br>● 管<br>・<br>● 管<br>・<br>● 管<br>・<br>● 管<br>・<br>● 管                                                                                                    | ern<br>制和脚本行为<br>計理员认可<br>ternet Explo               | m<br>rer 之后生效                           |           | ,           |
| ● 10<br>● 二进(<br>● 管<br>・<br>● 管<br>・<br>● 管<br>・<br>● 管<br>・<br>● 管<br>・<br>● 管<br>・<br>● 管<br>・<br>● 管<br>・<br>● 電<br>・<br>● 電<br>・<br>● 電<br>・<br>● 電<br>・<br>一进(<br>● 管<br>・<br>● 二进(<br>● 管<br>・<br>● 二进(<br>● 管<br>・<br>● 二进(<br>● 管<br>・<br>● 二进(<br>● 管<br>・<br>● 二进(<br>● 管<br>・<br>● 二进(<br>● 管<br>・<br>● 一<br>● (<br>● )<br>● (<br>● )<br>● (<br>● )<br>● (<br>● )<br>● (<br>● )<br>● (<br>● )<br>● (<br>● )<br>● (<br>● )<br>● (<br>● )<br>● (<br>● )<br>● (<br>● )<br>● (<br>● )<br>● (<br>● )<br>● (<br>● )<br>● (<br>● )<br>● (<br>● )<br>● (<br>● )<br>● (<br>● )<br>● (<br>● )<br>● (<br>● )<br>● (<br>● )<br>● )<br>● (<br>● )<br>● (<br>● )<br>● (<br>● )<br>● (<br>● )<br>● (<br>● )<br>● (<br>● )<br>● (<br>● )<br>● (<br>● )<br>● (<br>● )<br>● )<br>● (<br>● )<br>● )<br>● (<br>● )<br>● (<br>● )<br>● )<br>● (<br>● )<br>● )<br>● )<br>● (<br>● )<br>● )<br>● (<br>● )<br>● )<br>● )<br>● (<br>● )<br>● )<br>● (<br>● )<br>● )<br>● (<br>● )<br>● )<br>● (<br>● )<br>● )<br>● (<br>)<br>● )<br>● )<br>● (<br>● )<br>● )<br>● )<br>● (<br>)<br>● )<br>● )<br>● (<br>)<br>● )<br>● )<br>● (<br>)<br>● )<br>● )<br>● (<br>● )<br>● )<br>● )<br>● (<br>● )<br>● )<br>● (<br>)<br>● )<br>● )<br>● (<br>)<br>● )<br>● )<br>● (<br>)<br>● )<br>● )<br>● (<br>)<br>● )<br>● )<br>● (<br>)<br>● )<br>● )<br>● (<br>)<br>● )<br>● )<br>● (<br>)<br>● )<br>● )<br>(<br>)<br>● )<br>● )<br>(<br>)<br>● )<br>● )<br>(<br>)<br>● )<br>● )<br>(<br>)<br>)<br>● )<br>(<br>)<br>)<br>(<br>)<br>)<br>(<br>)<br>)<br>(<br>)<br>)<br>(<br>)<br>)<br>(<br>)<br>)<br>(<br>)<br>)<br>(<br>)<br>)<br>(<br>)<br>)<br>)<br>(<br>)<br>)<br>)<br>(<br>)<br>)<br>(<br>)<br>)<br>)<br>(<br>)<br>)<br>)<br>(<br>)<br>)<br>)<br>(<br>)<br>)<br>)<br>)<br>()<br>)<br>)<br>)<br>()<br>)<br>)<br>)<br>()<br>)<br>)<br>)<br>)<br>()<br>)<br>)<br>)<br>)<br>()<br>)<br>)<br>)<br>)<br>()<br>)<br>)<br>)<br>)<br>()<br>)<br>)<br>)<br>)<br>()<br>)<br>)<br>)<br>)<br>()<br>)<br>)<br>)<br>)<br>)<br>()<br>)<br>)<br>)<br>)<br>()<br>)<br>)<br>)<br>)<br>()<br>)<br>)<br>)<br>)<br>()<br>)<br>)<br>)<br>)<br>()<br>)<br>)<br>)<br>)<br>)<br>()<br>)<br>)<br>)<br>)<br>()<br>)<br>)<br>)<br>)<br>)<br>()<br>)<br>)<br>)<br>)<br>)<br>()<br>)<br>)<br>)<br>)<br>())<br>)<br>)<br>)<br>)<br>())<br>)<br>)<br>)<br>)<br>())<br>)<br>)<br>)<br>)<br>())<br>)<br>)<br>)<br>)<br>)<br>)<br>())<br>)<br>)<br>)<br>)<br>)<br>)<br>())<br>)<br>)<br>)<br>)<br>)<br>())<br>)<br>)<br>())<br>)<br>)<br>)<br>)<br>)<br>)<br>)<br>)<br>)<br>)<br>)<br>)<br>)<br>())<br>)<br>)<br>)<br>)<br>)<br>)<br>)<br>)<br>)<br>)<br>)<br>)<br>)<br>)<br>)<br>)<br>)<br>)<br>) | err<br>制和脚本行为<br>理理员认可<br>ternet Explo<br>置<br>(理論1) | m<br>rer 之后生效                           |           | ·<br>·      |
| ● 1<br>● 二进代<br>● 管<br>・<br>● 管<br>・<br>● 管<br>・<br>● 管<br>・<br>● 管<br>・<br>● 管<br>・<br>● 管<br>・<br>● 管<br>・<br>● 管<br>・<br>● 管<br>・<br>● 管<br>・<br>● 管<br>・<br>● 管<br>・<br>● で<br>・<br>一进代<br>● 管<br>・<br>● 管<br>・<br>● 管<br>・<br>● 一进代<br>● 管<br>・<br>● 一进代<br>● 管<br>・<br>● 一进代<br>● 管<br>・<br>● 一进代<br>● 管<br>・<br>● 一进代<br>● 管<br>・<br>● 一进代<br>● 管<br>・<br>● 一世代<br>● 管<br>・<br>● 一世代<br>● 管<br>・<br>● 一世代<br>● 管<br>・<br>● 一世代<br>● 目<br>・<br>● 一世代<br>● 目<br>・<br>● 一世代<br>● 目<br>・<br>● 一世代<br>● 目<br>・<br>● 一世代<br>● 目<br>・<br>● 一日<br>・<br>● 一日<br>● 一日<br>● 一日<br>● 一日<br>● 一日<br>● 一日<br>● 一日<br>● 一日                                                                                                    | ern<br>制和脚本行为<br>理理员认可<br>ternet Explo<br>置<br>(動认)  | m<br>rer 之后生效                           | •         | ,<br>ē罟 œ)  |
| ● 1<br>● 二进(<br>● 管<br>・<br>● 管<br>・<br>●<br>●<br>●<br>●<br>●<br>●<br>●<br>●<br>●<br>●<br>●<br>●<br>●                                                                                                    | E/N<br>制和脚本行为<br>理員认可<br>ternet Explo<br>E<br>(默认)   | ™<br>rer 之后生效                           | •         | ,<br>ē罢 (8) |

文件下载设置,开放文件下载的权限:设置为启用,如下图:

| N 立件下書                                   | ÷                 |         |
|------------------------------------------|-------------------|---------|
| 11 21 21 21 21 21 21 21 21 21 21 21 21 2 | 8                 |         |
| <ul> <li>○ 余/1</li> <li>◎ 启用</li> </ul>  |                   |         |
| 🛃 文件下载                                   | 抛的自动提示            |         |
| ◎ 禁用                                     |                   |         |
| ◎ 启用                                     | e.                |         |
| 警子体下第<br>参数田                             | <u>5</u>          |         |
| ◎ 启用                                     |                   |         |
| ◎ 提示                                     | 10                |         |
| 🍇 用户验证                                   |                   |         |
| · 登录                                     | 7% =              |         |
|                                          | 登录<br>            | *       |
| •                                        |                   | •       |
| 全新启动 Inter                               | net Explorer 之后生效 |         |
| 置自定义设置                                   |                   |         |
| ; 告为(R): 中(                              | 默认)               | ▼ 重罟(0) |
|                                          | WY 17 V C         |         |
|                                          |                   |         |

#### 1.1.2、关闭拦截工具

上述操作完成后,如果系统中某些功能仍不能使用,请将拦截工具关闭再试用。比如 在 windows 工具栏中关闭弹出窗口阻止程序的操作,如下图:

| Τļ | 具(T)                  | 帮助(H)                                                                  |                                |               |
|----|-----------------------|------------------------------------------------------------------------|--------------------------------|---------------|
|    | 删除<br>InP<br>诊断<br>重新 | <b>浏览的历史记录(D)…</b><br>rivate <b>浏览(I)</b><br>后连接问题(C)…<br>府打开上次浏览会话(S) | Ctrl+Shift+Del<br>Ctrl+Shift+P |               |
|    | InP<br>InP            | rivate 筛选<br>rivate 筛选设置(S)                                            | Ctrl+Shift+F                   |               |
|    | 弹日                    | 出窗口阻止程序(P)                                                             | ,                              | 关闭弹出窗口阻止程序(B) |
|    | Sm<br>管理              | artScreen 筛选器(T)<br>]<br>助载项(A)                                        | )                              | 弹出窗口阻止程序设置(P) |

# 二、内蒙古专家库系统

本文档主要提供给各专家使用,用于专家在操作系统功能时的操作指引。

#### 2.1、登录

1、进入登录页面 http://111.56.38.66:8084/TPBidder/memberLogin?type=3,选择"账号登录",若有账号密码的,可以直接使用账号密码登录,若没有,可以先点击"注册"进行账号注册,如下图:

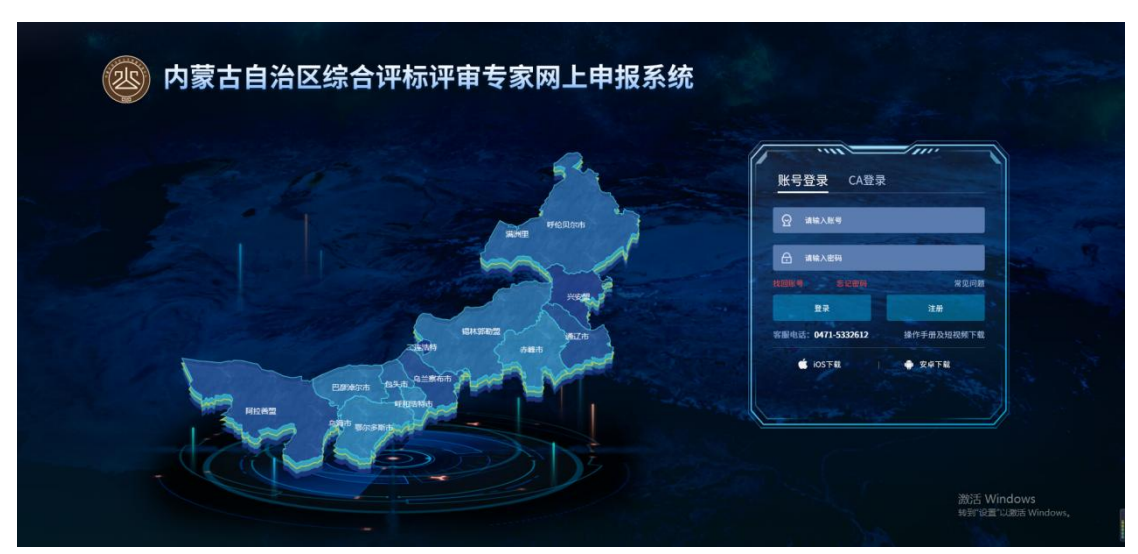

2、点击"注册",进行注册账号,填写完如下图所示内容后才能后进行登录。注册时 填写的电话号码不能错误,注册地区与初审行业主管部门关联,请正确选择。

| 内蒙古     | 古自治区综合评标评审专家网.                                      | 上注册         |
|---------|-----------------------------------------------------|-------------|
| * 登录名:  |                                                     | ▲ 登录名不能为空   |
| * 密码:   |                                                     | ▲ 密码不能为空!   |
| * 确认密码: |                                                     | ▲ 确认密码不能为空! |
| * 专家姓名: |                                                     | ▲ 专家姓名不能为空! |
| * 联系电话: |                                                     | ▲ 联系电话不能为空! |
| * 注册地区: | 22.80: ARCHARLER FYFT T COURSEALL, BARARTALLE WEDL, | 3           |
| * 验证码:  | P7Qc.                                               |             |
|         | 立和時主册                                               |             |
|         |                                                     |             |
|         |                                                     |             |
|         |                                                     |             |

信息填写完成后点击"立即注册"按钮,系统给出如图所示提示,点击图中"确认" 按钮,进入系统。

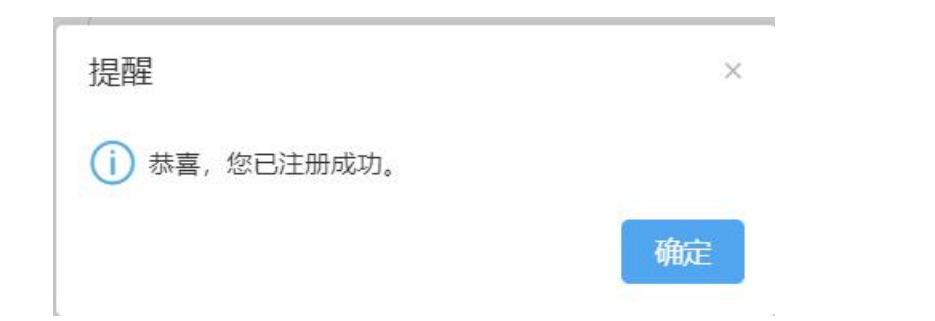

#### 系统首页界面如下图所示

|       | 最新消息                                 |            | Q     |        |                                         |       |
|-------|--------------------------------------|------------|-------|--------|-----------------------------------------|-------|
|       | • NEW 测试                             |            | 05-19 | (Ŕ)    | - T                                     |       |
| Jun   | • NEW 关于第一批审核通过人员培训                  | 时试         | 05-12 | 专家信息推护 |                                         |       |
| 09:44 | <ul> <li>内蒙古自治区公共流歴交易中心关于</li> </ul> | F开最专家入库培训及 | 04-11 |        | 2 -                                     |       |
| 在线交景  | s + Q                                | 政治法规       | à l   |        | 其他繁荣                                    |       |
|       |                                      | 洞悬没布测试     |       | E      |                                         | 4     |
| (•••  | • • •                                | 测试信息发布功能   |       | 在线考试   | 在线练习                                    | 在线视频学 |
| 暂无消   | 慮                                    |            |       | 「「」    | (1) (1) (1) (1) (1) (1) (1) (1) (1) (1) | 問題修改  |
|       |                                      |            |       | 良      |                                         |       |

#### 2.2、专家信息维护

1、登录界面后,若想进行信息查看及维护,点击如图所示"用户信息"或"专家信息
 维护"。

|       |                                  | 新闻自           | Q     |                    |      |                 |
|-------|----------------------------------|---------------|-------|--------------------|------|-----------------|
|       | • NEW 测试                         |               | 05-19 | (R)                |      |                 |
| Jun   | • NEW 关于第一批审核通过                  | 人员培训考试        | 05-12 | <b>你家们帮助</b> 你     |      |                 |
| 11:00 | <ul> <li>内蒙古自治区公共资理交易</li> </ul> | 中心关于开展专家入库坊记员 | 04-11 | <b>(</b> )<br>示本近语 | 2-   | ()<br>5***#68±2 |
| 在线交流  | + Q                              | 政策法规          | ۹     |                    | 其信管理 |                 |
|       |                                  | • 例试          |       | ·                  | 0    | 122221          |
| -     |                                  | • 涌息发布游战      |       | EV                 |      |                 |
|       | )                                | • 衡试信息发布功能    |       | 在线考试               | 在线练习 | 在线视频等           |
| (     |                                  |               |       |                    |      |                 |
|       |                                  |               |       |                    |      |                 |
| 暂无消息  | Ĺ                                |               |       | Ed                 | 1    | ED.             |
| 。     | L.                               |               |       | 考试查询               | 低习查询 | 地研修の            |
| 暂无消息  | L                                |               |       | 1000               | 练习查询 | 世界の             |

2、系统弹出如图所示的专家信息维护界面

#### **Eppine 新点** 内蒙古自治区综合评标评审专家网上申报系统操作手册

| 专家信息维护         |                    |                  |   | ×                          |
|----------------|--------------------|------------------|---|----------------------------|
| 修改信息 扫描件管理     | 提交信息 查看隐私信息        |                  |   | <b>二</b> 日                 |
| 01 专家基本信息      |                    |                  | ~ | ○ 专家基本信息<br>回避单位信息<br>外理历中 |
| 专家瑞夸:<br>专家姓名: | 001274<br>入库测试1 性别 | 民族               | : | ACAED C                    |
| 出生年月:          | 2021年11月01日 身份证号   | 150******15 住宅电话 | 1 |                            |
| 健康状况:          | 毕业院校               | 学历证书编号           | : |                            |
| 毕业时间:          | 所学专业               | 最高学历             | : |                            |
| 文化程度:          | 外语语种               | 熟练程度             | : |                            |
| 职务:            | 技术职称               | 高级工程师 职称通过时间     | : |                            |
| 职业资格证书名称:      | 职业资格证书号            | 初始入库时间           | : |                            |
| 职业资格序列:        | 职业资格等级             | 职称证书编号           | 1 |                            |
| 邮政编码:          | 联系电话               | 189****1723 办公电话 | : | 激活 Windows                 |
| 所属行业:          | 房建市政 从事专业          | 从事本专业时间          | : | 转到"设置"以激活 Windows。         |

3、若需要维护专家信息,点击界面左上角的"修改信息",进行信息修改。

4、修改专家信息界面有以下按钮:

修改专家信息

| 修改保存 | 下一步 | 电子件管理 | 导出 | 下载评标评审专家承诺书 |
|------|-----|-------|----|-------------|
|------|-----|-------|----|-------------|

5、修改专家信息界面主要由 7 部分组成: 专家基本信息、申报信息、职称证书信息、 职业资格证书信息、工作简历信息、回避单位信息、处理历史。可参考以下顺序进行操作。

点击按钮"下载评标评审承诺书",评标评审承诺书按要求填写信息并签字盖章后扫 描成图片备用。

据实填写 01 专家基本信息,界面中标\*号的信息为必填信息。

| 修改专家信息                        |                              |                                                             |                                                      |                                            |     | ×                                                                                                    |
|-------------------------------|------------------------------|-------------------------------------------------------------|------------------------------------------------------|--------------------------------------------|-----|----------------------------------------------------------------------------------------------------|
| <b>修改保存</b> 下一步 电子件管理 导出      | 下载评标评审专家承诺书                  |                                                             |                                                      |                                            |     | 8                                                                                                    |
| 01 9家基本信息                     | 001551 专家编号品达<br>王二          | <b>成, 光音描写-</b><br>性别:<br>身份证号:<br>毕业规校:<br>所学专业:<br>移动电话:+ | <ul> <li>349******28</li> <li>139****0008</li> </ul> | 民族:<br>住宅电道:<br>学历这译电唱号:<br>最高学校:<br>电子邮件: | ×   | <ul> <li>● 专家基本信息</li> <li>中居信息</li> <li>彩印工作信息</li> <li>取让武務近半传信息</li> <li>工作指历信息</li> <li>回避申位信息</li> <li>处理历史</li> </ul> |
| 注册地区: •                       | 内蒙古自治区 呼和浩特市 呼和浩特市           | 市辖区                                                         |                                                      |                                            | × ~ |                                                                                                    |
| 工作单位: •                       | (                            |                                                             |                                                      |                                            |     |                                                                                                    |
| 通讯地址:                         |                              |                                                             |                                                      |                                            |     |                                                                                                    |
| 在专业技术团体任职、兼职情况: •             |                              |                                                             |                                                      |                                            |     |                                                                                                    |
| 表彰突励情况:                       |                              |                                                             |                                                      |                                            |     |                                                                                                    |
| 担任重点工程或技术复杂工程的经济、技<br>术负责人情况: | 项目名称: 工作时间:<br>担任职务: 证明人: 数4 | 5方式:                                                        |                                                      |                                            |     | 激活 Windows<br>转则"设置"以激活 Windows。                                                                                            |
| 參与起草皆級以上已发布的工程技术规范            |                              |                                                             |                                                      |                                            |     |                                                                                                    |

填写申报信息

**Epaine 新点** 内蒙古自治区综合评标评审专家网上申报系统操作手册

| 02 申报信息  |     |              |          | ~   |
|----------|-----|--------------|----------|-----|
| 申报行业:*   | ~ ) |              |          |     |
| 专业特长:    |     |              |          |     |
| 评标专业:*   |     |              |          | x × |
| 专家银行卡号:* |     | 开户行名称具体到支行:* | 开户行行号: * |     |

#### 填写职称信息证书及职业资格证书信息,填写完成后点击左下角新增按钮

| 技术职称:*                               | ¥.         | 证书编号:          |       |    |
|--------------------------------------|------------|----------------|-------|----|
| 职称通过时间:                              |            | 发证机关:          |       |    |
| 新增职称证书                               |            |                |       |    |
| 序 证书编号 ◇                             | 技术职称◇      | 职称通过时间 ◇       | 发证机关◇ | 删除 |
|                                      |            |                |       |    |
|                                      |            |                |       |    |
|                                      |            |                |       |    |
|                                      | 没有数据       |                |       |    |
|                                      | 没有数据       |                |       |    |
| 职业资格证书信息                             | 没有数据       |                |       |    |
| 职业资格证书信息                             | 没有数据       |                |       |    |
| 职业资格证书 <b>信息</b><br>证书名称:            | 没有数据       | 证书编号:          |       |    |
| 职业资格证书 <b>信息</b><br>证书名称:<br>工业资格等级: | 没有数据<br>~~ | 证书编号:<br>注册单位: |       |    |
| 职业资格证书 <b>信息</b><br>证书名称:<br>职业资格等级: | 没有数据<br>~  | 证书编号:<br>注册单位: |       |    |

据实填写工作简历进行新增,06回避单位信息,在"单位名称"及"回避说明"中填 写相关信息后点击新增单位。

|                               | 单位名称:            |        |   |      |                 |       |    |
|-------------------------------|------------------|--------|---|------|-----------------|-------|----|
|                               | 任职时间:            | III II |   |      | 担任职务:           |       |    |
| 增工作简历                         |                  |        |   |      |                 |       |    |
| 任职单位◇                         |                  |        |   |      | 任职时间◇           | 担任职务◇ | 10 |
|                               |                  |        |   |      |                 |       |    |
|                               |                  |        |   |      |                 |       |    |
|                               |                  |        |   | 没有数据 |                 |       |    |
|                               |                  |        |   | 没有数据 |                 |       |    |
|                               |                  |        |   | 没有数据 |                 |       |    |
| 避单位信息                         |                  |        |   | 没有数据 |                 |       |    |
| 藏单位信息                         | 单位名称:            |        |   | 没有数据 |                 |       |    |
| 藉单位信息                         | 单位名称:<br>在职时间时间: | 2 M    | E | 没有数据 | 粗任职务:           |       |    |
| <b>總单位信息</b><br>增单位           | 单位名称:            | 8 M    | B | 没有数据 | 担任职务:           |       |    |
| <b>總单位信息</b><br>營单位<br>任职单位 ○ | 单位名称: 在职时间时间:    | B 9    | E | 没有数据 | 超任职务:<br>任职时间 ○ | 胆任职务◇ |    |

01 专家相关信息填写完成后点击"修改保存"按钮,将填写好的信息保存。

点击"电子件管理"按钮,在电子件列表界面点击 按钮,上传 子件。 **Eppine 新点** 内蒙古自治区综合评标评审专家网上申报系统操作手册

| 电子件列表                                 |                                          | ×                 |
|---------------------------------------|------------------------------------------|-------------------|
| •身份证(0)(*)                            | □ 全选                                     | 0                 |
| 个人照片(0)(*)                            | □ 全选 <del>身份证(0)(")</del> <b>上</b> 上传    | 说明:身份证            |
| ● ● ● ● ● ● ● ● ● ● ● ● ● ● ● ● ● ● ● | □ 全选 <mark>个人照片(0)(*)</mark> <b>≛</b> 上传 | 说明:个人照片           |
| 最高学历证书(0)(*)<br>其他入库所需资料(0)           | □ 全选 駅稼证书(注册资格证书)(0)(*) ▲上传              | 说明: 职称证书 (注册资格证书) |
| 评标评审专家入库申请表                           | □ 全选 <b>最高学历证书(0)(*) ≛</b> 上传            | 说明:最高学历证书         |
| (0)(*)                                | □ 全选 <u>其他入库所需资料(0)</u> <u>↓</u> 上传      | 说明:其他入库所需资料       |
|                                       | □ 全选 · · · · · · · · · · · · · · · · · · | 说明:申请表填写完成后上传扫描件  |

点击"下一步"按钮,核实修改专家信息页面中信息,确认无误后,点击"提交信息"

按钮

| 坎专家信息 | ļ     |      |        |
|-------|-------|------|--------|
| 修改信息  | 扫描件管理 | 提交信息 | 查看隐私信息 |

系统弹出输入意见界面,签署意见中如图示填写"请审核"即可。填写完成后点击确

认提交。

| 修改专家信息                                                                |                                                                                                    | -                                          | ×     |
|-----------------------------------------------------------------------|----------------------------------------------------------------------------------------------------|--------------------------------------------|-------|
| 修改信息 扫描件管理 提交信息                                                       | 查看隐私信息                                                                                                    |                                            | A (2) |
| 01 安家基本信息                                                             | 请能入意见 ×                                                                                                    | <ul> <li>专家基本信息</li> <li>回避单位信息</li> </ul> | î     |
| 安张城等:<br>安原北东:<br>山生中井:<br>梁康以梁:<br>水北河南:<br>文化程庫:<br>東京<br>职会武南正市名称: | া জন যা এই<br>প্রধায় বিশেষ বিশেষ বিশেষ হয়ে হয়ে বিশেষ বিশেষ ব                                                                                                    | 93900£                                     |       |
| 职业质格序列:<br>邮助编码:<br>所面行业:                                             | (1) 本点計算的可能成果       ) 防衛活動     一般 ◇       (2) 松南市     一般 ◇       (2) 松南市     (4) 公司 ◇       (2) 松南市     (4) 公司 ◇       (2) 松市     (4) 公司 ◇       (2) 松市     (4) 公司 ◇       (3) 小市     (4) 公司 ◇       (4) 小市     (5) 公司 ◇       (5) 小市     (5) 公司 ◇       (5) 小市   < |                                            | Ø     |
| 注册登记证书编号:<br>工作单位:                                                    | 20 20 20 20 20 20 20 20 20 20 20 20 20 2                                                                                                    |                                            |       |

通过 07 处理历史,查看提交信息的处理情况。信息提交待审核时将不可进行编辑。

#### 2.3、评委请假

1、点击"评委请假"菜单,进入"请假"页面,填写相应的信息,有对应的请假/暂停
 状态,在此期间,该账号状态变更为请假/暂停,如下图。

| 内蒙古自治区综合评标评审<br>专家网上中报系统 |                                            |             |       |        |                | ගි<br>🛪 💿 💶 🔂                      |
|--------------------------|--------------------------------------------|-------------|-------|--------|----------------|------------------------------------|
|                          | 最新消息                                       |             | Q     |        |                |                                    |
|                          | • NEW 测试                                   |             | 05-19 | 2      |                | <u>(28)</u>                        |
| Jun                      | • NEW 关于第一批审核通过人员培训考试                      |             | 05-12 | 专家信息维护 |                | (平式)(4)                            |
| 2<br>2#0                 | <ul> <li>内蒙古自治区公共资源交易中心关于开展专家入质</li> </ul> | 培训及         | 04-11 |        |                |                                    |
|                          |                                            |             |       |        |                | E                                  |
| 11:13                    |                                            |             |       | 专家业绩   |                | *****                              |
| THE OWN                  | + 0                                        | 20100112.00 | 0     |        | 10.0100700     |                                    |
|                          | • 所近                                       |             |       |        | JACINE NR. PAL |                                    |
| 000                      | • 消息发布测试                                   |             |       | 國      |                | 4                                  |
| (•••)                    | • 测试信息发布                                   | 力能          |       | 在线考试   | 在线练习           | 在成视频学习                             |
| 0                        |                                            |             |       | R      | m              | =                                  |
| 智尤消息                     |                                            |             |       | 考试直询   | 练习查询           | 密码修改                               |
|                          |                                            |             |       |        |                |                                    |
|                          |                                            |             |       | Ð      |                |                                    |
|                          |                                            |             |       | 培训计划   |                | MANYER & A PLU OF OLIVIO T         |
|                          |                                            |             |       |        |                | 激()古 WINDOWS<br>转到"设置"以激活 Windows, |
|                          |                                            |             |       |        |                |                                    |
| 评委请假                     |                                            |             |       |        |                |                                    |
| 请假/暂停                    |                                            |             |       |        |                |                                    |
|                          |                                            |             |       |        |                |                                    |
| 01 专家请假信息                |                                            |             |       |        |                | ~                                  |
| 是否有效                     | 1: ★● 是 ○ 否                                |             |       |        |                |                                    |
| 请假开始只想                   | i: m                                       | 请假裁让只期:     |       | 121    | 请假天数:          |                                    |
|                          |                                            |             |       |        |                |                                    |
| 暂停开始日期                   | :                                          | 暂停截止日期:     |       | (m)    |                |                                    |
| 请假/暂停原因                  | 1: * 2                                     |             |       |        |                |                                    |
|                          |                                            |             |       |        |                |                                    |
|                          |                                            |             |       |        |                |                                    |
| 备注                       |                                            |             |       |        |                |                                    |
|                          |                                            |             |       |        |                |                                    |
|                          |                                            |             |       |        |                |                                    |
| 02 专家状态修改信息              |                                            |             |       |        |                | ~                                  |
| rs 由型                    |                                            |             |       |        | 450.00m 1      | 94V2                               |
| 序 内容                     |                                            |             |       |        | 操作人            | R2101                              |
| 1 请假/暂停原因:->2;           |                                            |             |       |        |                | 2021-10-28 16:28                   |

#### 2.4、专家业绩

 1、点击"专家业绩"模块,进入"专家业绩"页面,可以看到自己的基本信息,也可 以查看到自己的业绩信息。

| 古自治区综合评标评审<br>专家间上中报系统 |                                    |             |       |           | ŧ    | ☆<br>家普页 ●                             |     |
|------------------------|------------------------------------|-------------|-------|-----------|------|----------------------------------------|-----|
|                        | 最新用                                | B.          | ٩     |           |      |                                        |     |
|                        | • NEW 测试                           |             | 05-19 | (R)       |      |                                        |     |
| Jun                    | • NEW 关于第一批审核通过人员均                 | 的时期试        | 05-12 | 专家信息维护    |      |                                        |     |
| 11:13                  | <ul> <li>内蒙古自治区公共资源交易中心</li> </ul> | 4于开握专家入库地训及 | 04-11 |           |      | ED<br>termeter                         |     |
| 在建交流                   | + Q                                | 政策法规        | ٩     |           | 具他管理 |                                        |     |
|                        |                                    | • 所试        |       |           | ~    | 03333                                  | 2   |
| -                      | 2.                                 | • 消息发布测试    |       | EU .      | 1    |                                        | ]   |
| (•••                   |                                    | • 测试信息发布功能  |       | 在线考试      | 在线练习 | 在线视频                                   | 学习  |
| •                      |                                    |             |       |           | m    |                                        | 1   |
| 哲无消息                   | 13                                 |             |       | LQ        | 44   | 11-1-1-1-1-1-1-1-1-1-1-1-1-1-1-1-1-1-1 | 1   |
|                        |                                    |             |       | 考试查询      | 陈习童闻 | 低价值                                    | 180 |
|                        |                                    |             |       | E         |      |                                        |     |
|                        |                                    |             |       |           |      |                                        |     |
|                        |                                    |             |       | AEVILT 20 |      |                                        |     |
|                        |                                    |             |       |           |      | 級店 Windows                             |     |

| 13%1                                                                                                    |             |    |                   |   |    |
|----------------------------------------------------------------------------------------------------|-------------|----|-------------------|---|----|
|                                                                                                    |             |    |                   |   |    |
|                                                                                                    |             |    |                   |   |    |
| <b>6</b> .                                                                                                    |             |    |                   |   |    |
| 01 专家基本信息                                                                                                    |             |    |                   |   | ×  |
| 专家姓名: 专                                                                                                    | 家测试2        |    | 专家编号: 001305      |   |    |
| 身份证号: 15                                                                                                    | 0******30   |    | 联系电话: 186****4536 |   |    |
| 谭标专业: 训                                                                                                    | 式.测试专业1234  |    |                   |   |    |
| 工作单位: 四                                                                                                    | 奏新点         |    |                   |   |    |
| 02 业绩信息                                                                                                    |             |    |                   |   | ~  |
| 评标时间范围:                                                                                                    | (III) (III) | 89 |                   | ٩ | 投款 |
| The contract of the second of the second of |             |    |                   |   |    |

2、可以点击左上角的"查看隐私信息",专家基本信息的身份证号、电话号码等都会显示完整,此功能不再展示。

#### 2.5、专家常用信息变更

1、点击"专家常用信息"模块,进入"专家常用信息"页面,可以查看专家基本信息。

| 内蒙古自治区综合评标评审<br>专家间上中报系统 |                                                        |       |        | का           | n 💽 💽 🗈 🕒   |
|--------------------------|--------------------------------------------------------|-------|--------|--------------|-------------|
|                          | 最新消息                                                   | Q     |        |              |             |
|                          | • NEW Plut                                             | 05-19 | 2      |              | <u>(</u> 2) |
| Jun                      | • NEW 关于第一批审核通过人员培训考试                                  | 05-12 | 专家信息单护 |              | H-25 M KI   |
| 2#0                      | • 内蒙古自治区公共资源交易中心关于开展专家入库培训及                            | 04-11 |        |              |             |
| 11.15                    |                                                        |       |        |              |             |
| 11.10                    |                                                        |       | 专家业绩   |              | 专家常用信息支支    |
| 在建築調                     | + Q 2000230                                            | ٩     |        | 其他當理         |             |
|                          | <ul> <li>第6歳</li> <li>20月1日 - 20月1日 - 20月1日</li> </ul> |       |        | 0            | 1           |
|                          | - mackrundea<br>- 测试信息发布功能                             |       | 在线考试   | 在线练习         | 在线视频学习      |
| ~                        |                                                        |       |        | ~            |             |
| 暂无消息                     |                                                        |       | 考试直向   | 体习意询         | 世界          |
|                          |                                                        |       |        |              |             |
|                          |                                                        |       | 围      |              |             |
|                          |                                                        |       | 地口口计划  | 2            | 約舌 Windows  |
|                          |                                                        |       |        |              | ×           |
| 01 专家基本信息<br>            | 91-40                                                  |       |        |              |             |
| <b>マホルロ・</b><br>本家庭屋地区・  | x 山奈士白谷区 昭和浩林市,市球区                                     |       |        |              | × ~         |
| 4.677月10日。               | 102****/0442                                           |       |        |              |             |
| 于机号.                     |                                                        | Carta |        |              |             |
| 专家银行卡号:                  | * 123 开户行名称具体到支行:*                                     | 建行    |        | 并户行行号: * 123 |             |
| 02 网络丝丝盘                 |                                                        |       |        |              |             |
|                          |                                                        |       |        |              |             |
| 单位名称:                    | 国泰新点软件股份有限公司                                           |       |        |              |             |
| 统一社会信用代码:                |                                                        |       |        |              |             |
| 回避说明:                    |                                                        |       |        |              |             |
| 新增单位                     |                                                        |       |        |              |             |
| 序 单位名称 ○                 | 统一社会信用代码 ◇                                             |       |        | 回避说明 〇       | 削除          |
| 1 国泰新占软件股份有限公司           |                                                        |       |        | 评委所届单位       | ф 🤚 🛉 🛄 🔋   |

2、在回避单位信息一栏,可以输入需要回避的单位,输入统一社会信用代码,并添加

回避说明,点击"新增单位"按钮,即可添加回避单位信息,如下图:

| 专家姓名                                                   | : 刘龙                                                                                                    |     |
|--------------------------------------------------------|----------------------------------------------------------------------------------------------------|-----|
| 专家所属地区                                                 | : * 内蒙古自治区 呼和浩特市·市辖区                                                                                          | × * |
| 手机号                                                    | : * 188****0816                                                                                               |     |
| 专家银行卡号                                                 | : * 123 开户行名称具体到支行: * 建行 开户行行号: * 123                                                                         |     |
|                                                        |                                                                                                    |     |
|                                                        |                                                                                                    |     |
| 回避单位信息                                                 |                                                                                                    |     |
| 回避单位信息                                                 |                                                                                                    |     |
| 回避单位信息                                                 | : 国泰新点软件般份有限公司                                                                                                |     |
| 回避单位信息<br>单位名称<br>统一社会信用代码                             | : 国泰新点软件股份有限公司<br>:                                                                                           |     |
| 回避单位信息<br>单位名称<br>统一社会信用代码                             | : 国泰新点软件股份有限公司<br>:                                                                                           |     |
| 回避单位信息<br>单位名称<br>统一社会信用代码<br>四谐说明                     | : 回劇新点软件設份有限公司 :                                                                                              |     |
| 回避单位信息<br>单位名称<br>统一社会信用代码<br>回避说明                     | <ul> <li>         ·</li></ul>                                                                                 |     |
| 回避单位信息<br>单位名称<br>统一社会信用代码<br>回避说明<br>新增单位<br>序 单位名称 C | : 国泰新点软件級份有限公司<br>:<br>:<br>:<br>:<br>:<br>:<br>:<br>:<br>:<br>:<br>:<br>:<br>:<br>:<br>:<br>:<br>:<br>:<br>: | 删除  |

#### 2.6、其他管理-在线考试

1、点击"在线考试"模块,进入"在线考试"功能,选择需要考试的试题,点击最右侧的在线考试,即可进入考试

| 蒙古自治区综合评标评审<br>专家同上中报系统 |                                                           |        |         | ☆<br>与末当页 ● 1                    |
|-------------------------|-----------------------------------------------------------|--------|---------|----------------------------------|
|                         | 最新用意                                                      | ٩      |         |                                  |
|                         | • NEW 测试                                                  | 05-19  | (R)     | <b>(</b> <u>8</u> )              |
| Jun                     | • NEW 关于第一批审核通过人员培训考试                                     | 05-12  | 专家信息通知  | Fight P                          |
| 11:16                   | <ul> <li>内蒙古自治区公共武器交易中心关于开展专家入原地议员</li> </ul>             | 04-11  | ₽##M    | E)<br>Sariessoz                  |
| 在线交流                    | + Q                                                       | 政策法規 Q |         | 其他管理                             |
|                         | <ul> <li>前点</li> <li>第62次布第点</li> <li>第15位意志功能</li> </ul> |        | 在线考试    | 在线练习         在线税券子习              |
| 暂无消期                    | <b>a</b> .                                                |        | 一支      | 近                                |
|                         |                                                           |        | (成十回じ命) |                                  |
|                         |                                                           |        |         | 激活 Windows<br>转到"说罪"以激活 Windows, |

| 在线考试        |        | ×                                   |
|-------------|--------|-------------------------------------|
| 试卷名称:       |        | Q. 推測                               |
| 序           | 试卷名称 ◇ | 开始时间 🗘                              |
| 1 招标投标法考试试题 |        | 2021-10-14 12:20 2021-11-13 12:20 🔼 |
|             |        |                                     |
|             |        |                                     |
|             |        |                                     |
|             |        |                                     |
|             |        |                                     |
|             |        |                                     |
|             |        |                                     |
|             |        |                                     |
|             |        |                                     |
|             |        |                                     |
|             |        | < 1 > 10 条/页 > 跳至 1 页 共1条           |

2、进入考试后,显示试卷的一些基本信息,确认选择无误后点击左上方的"在线考试", 若选择错误。可以点击"暂时不参加"退出考试,考试完成后点击"完成提交"即可提交, 如下图:

| 在线考试              |                                     | × |
|-------------------|-------------------------------------|---|
| 参加考试 暂时不参加        |                                     |   |
| 01 在线考试           |                                     | ~ |
| 刘龙,你好,你准备参加的是以下考试 | 。请在规定时间内参加考试,如不参加将做0分处理。            |   |
| 试卷名称:             | 招标投标法考试试题                           |   |
| 考试时间:             | 2021-10-14 12:20 - 2021-11-13 12:20 |   |
| 考试用时:             | 43200 分钟                            |   |
| 单选题个数:            | 30                                  |   |
| 多选题个数:            | 5                                   |   |
| 判断题个数:            | 10                                  |   |
| 主观题个数:            | 0                                   |   |
| 参加考试人数:           | 12                                  |   |
|                   |                                     |   |
|                   |                                     |   |

#### 2.7、其他管理-在线练习

1、点击"在线练习"模块,进入"在线练习"功能,选择需要练习的试题,点击最右侧的在线练习,即可进入练习

| 内蒙古自治区综合评标评审<br>专家网上中报系统 |                                   |                            |       |        |                  | 命<br>- 今末首页 💽 🛃 🕑    |
|--------------------------|-----------------------------------|----------------------------|-------|--------|------------------|----------------------|
|                          | <b>5</b> 11                       | 消息                         | Q     |        |                  |                      |
|                          | ・NEW 測试                           | 1107-                      | 05-19 |        |                  | 08                   |
| Jun                      | • NEW 关于第一批审核通过/                  | 民培训考试                      | 05-12 | 专家信息组织 |                  | i a si n             |
| 至地四                      | <ul> <li>内蒙古自治区公共资源交易。</li> </ul> | 中心关于开展专家入库培训及              | 04-11 |        |                  |                      |
| 11:17                    |                                   |                            |       | レーション  | 2-               |                      |
| A HEOM                   | + 0                               | ayan (2.40                 | 0]    |        | 日本中田             |                      |
|                          |                                   | • 用近                       |       |        |                  |                      |
| 0                        |                                   | <ul> <li>消息发布测试</li> </ul> |       | 良      | 8                |                      |
| )                        |                                   | · 测试信息发布功能                 |       | 在线考试   | 在缆练习             | 在线视频学习               |
| 暂无消息                     |                                   |                            |       | 考试度向   | 低习意询             | 世辺の修改                |
|                          |                                   |                            |       | Ð      |                  |                      |
|                          |                                   |                            |       | 培训计划   |                  | 渺注 Windows           |
|                          |                                   |                            |       |        |                  | 转到"說讚"以謝活 Windows,   |
| 在线练习                     |                                   |                            |       |        |                  | ×                    |
| 练习名称:                    |                                   |                            |       |        |                  | Q 投索                 |
| 序                        |                                   | 练习名称 ◇                     |       |        | 开始时间 🗘           | 结束时间 🗘 在线练习          |
| 1 招投标法练习题                |                                   |                            |       |        | 2021-10-15 16:15 | 2022-08-11 17:55 🖌   |
|                          |                                   |                            |       |        | < 1 > 1          | 0 参/页 > 親至 1 页 共1条   |
|                          |                                   |                            |       |        |                  | ◇ 〒20.4 ~ 純王 1 以 共1宗 |

2、进入练习后,显示试卷的一些基本信息,确认选择无误后点击左上方的"参加练习", 若选择错误。可以点击"暂时不参加"退出考试,练习完成后点击"完成提交"即可提交, 如下图:

| 在线练习              |                                         | ×        |
|-------------------|-----------------------------------------|----------|
| 参加练习 暂时不参加        |                                         |          |
| 01 在线练习           |                                         | ~        |
| 刘龙,你好,你准备参加的是以下练习 | J. 请在规定时间内参加练习,如不参加将做 <sup>0</sup> 分处理。 |          |
| 试卷名称:             | 招级标注练习题                                 |          |
| 练习用时:             | 432100分钟                                |          |
| 单选题个数:            | 30                                      |          |
| 多选题个数:            | 5                                       |          |
| 判断题个数:            | 10                                      |          |
| 主观题个数:            | 0                                       |          |
| 参加练习人数:           | 1                                       |          |
|                   |                                         |          |
|                   |                                         |          |
|                   | <b>G</b> *                              | •, 🕘 🥅 🖠 |

#### 2.8、其他管理-在线视频学习

 1、 点击"在线视频学习"菜单,进入"在线视频学习"功能,可以在左侧选择栏目, 右侧显示该栏目下对应的视频名称,如下图;

| 内蒙古自治区综合评标评审<br>专家间上中报系统                                                                                                    |                                                                 |                                                                                            |                                                                                                    |                                                                                                    | ÷3                                                                                      | ☆<br>素曲页                                                                                                    | 9 4 🕑                                         |
|----------------------------------------------------------------------------------------------------|-----------------------------------------------------------------|--------------------------------------------------------------------------------------------|----------------------------------------------------------------------------------------------------|----------------------------------------------------------------------------------------------------|-----------------------------------------------------------------------------------------|----------------------------------------------------------------------------------------------------|-----------------------------------------------|
|                                                                                                    | 题新                                                              | 洞意                                                                                         | Q                                                                                                    |                                                                                                    |                                                                                         |                                                                                                    |                                               |
|                                                                                                    | ・NEW 測试                                                         |                                                                                            | 05-19                                                                                                    | 2                                                                                                    |                                                                                         |                                                                                                    | Se                                            |
| Jun                                                                                                    | • NEW 关于第一批审核通过人                                                | 员培训考试                                                                                      | 05-12                                                                                                    | 专家信息维护                                                                                                |                                                                                         |                                                                                                    |                                               |
| 2                                                                                                    | <ul> <li>内蒙古自治区公共资源交易中</li> </ul>                               | 中心关于开展专家入库培训及                                                                              | 04-11                                                                                                    |                                                                                                    |                                                                                         |                                                                                                    |                                               |
| رخص                                                                                                    |                                                                 |                                                                                            |                                                                                                    |                                                                                                    |                                                                                         |                                                                                                    |                                               |
| 11:17                                                                                                    |                                                                 |                                                                                            |                                                                                                    | 受家业通                                                                                                  |                                                                                         | 专家常用信息点                                                                                                    |                                               |
| 7.150/5                                                                                                    | + 0                                                             |                                                                                            | an O                                                                                                    |                                                                                                    | HANNE                                                                                   |                                                                                                    |                                               |
| the case                                                                                                    | 1997 - C.                                                       | · 測试                                                                                       | ~~ ~~                                                                                                    |                                                                                                    | SPECIES INCOME                                                                          |                                                                                                    |                                               |
| ° ~ °                                                                                                    |                                                                 | • 消息发布衡试                                                                                   |                                                                                                    |                                                                                                    |                                                                                         |                                                                                                    | *                                             |
| •••                                                                                                    |                                                                 | • 测试信息发布功能                                                                                 |                                                                                                    | 在线考试                                                                                                  | 在线练习                                                                                    | 在總                                                                                                    | 视频学习                                          |
| ~~~~~~~~~~~~~~~~~~~~~~~~~~~~~~~~~~~~~~~                                                                                                    |                                                                 |                                                                                            |                                                                                                    |                                                                                                    | m                                                                                       |                                                                                                    | =                                             |
| 暂无消息                                                                                                    |                                                                 |                                                                                            |                                                                                                    | 考试查询                                                                                                  | 体习育街                                                                                    |                                                                                                    | 日本改                                           |
|                                                                                                    |                                                                 |                                                                                            |                                                                                                    |                                                                                                    |                                                                                         |                                                                                                    |                                               |
|                                                                                                    |                                                                 |                                                                                            |                                                                                                    | e                                                                                                    |                                                                                         |                                                                                                    |                                               |
|                                                                                                    |                                                                 |                                                                                            |                                                                                                    | 102103-01                                                                                             |                                                                                         |                                                                                                    |                                               |
|                                                                                                    |                                                                 |                                                                                            |                                                                                                    | 20 WILL 20                                                                                            |                                                                                         |                                                                                                    |                                               |
|                                                                                                    |                                                                 |                                                                                            |                                                                                                    | . 20.9011.20                                                                                          | 激<br>55                                                                                 | 統舌 Windows<br>時間設置の謝語 v                                                                                                    | /indows,                                      |
|                                                                                                    |                                                                 |                                                                                            |                                                                                                    | -499/011/202                                                                                          | 第                                                                                       | 的话 Windows<br>明中设置"以谢话 v                                                                                                    | /indows,                                      |
|                                                                                                    |                                                                 |                                                                                            |                                                                                                    | - 269/011 20                                                                                          | 讀<br>林                                                                                  | 的活 Windows<br>Emility (加速活 v                                                                                                    | /indows,                                      |
| 在线视频学习                                                                                                    |                                                                 |                                                                                            |                                                                                                    | -90/011/42                                                                                            | 激<br>56                                                                                 | 設活 Windows<br>時間で認識では激活 v                                                                                                    | indows,<br>X                                  |
| 在我视频学习<br>类别选择                                                                                                    | 视频名称:                                                           |                                                                                            |                                                                                                    | ANYTE AS                                                                                              | 第<br>5                                                                                  | 就活 Windows<br>時中設置でUBER V<br>Q 投                                                                                                    | findows,<br>X                                 |
| 在线视频学习<br>类别选择                                                                                                    | 视频名称:                                                           |                                                                                            |                                                                                                    | ANYLLE AL                                                                                             | 20<br>40                                                                                | 始活 Windows<br>時 <sup>中設置では第6</sup> v                                                                                                    | findows,<br>×                                 |
| 在线视频学习<br>类别选择<br>                                                                                                    | 视频名称:<br>视频名称 〇                                                 | 视频时长(分钟)〇                                                                                  | 视频地址 ♀                                                                                                   | ANYLE AL                                                                                              | 8                                                                                       | 総括 Windows<br>時間 設計 Califie W<br>学习                                                                                                    | Andows,<br>×<br>是否完成                          |
| 在线视频学习<br>类别选择<br>                                                                                                    | 视频名称:<br>视频名称 〇<br>施工组织设计编制存在的该                                 | 视频时长(分钟)○<br>尾区和现 20                                                                       | 视频地址 ≎<br>http://11.56.38.66.8084/TPFra                                                                  | me_CS/Elearning/Upload/KeJian/2                                                                       | 20211014/20190918161240.mp                                                              | 統括 Windows<br>時間設置 TOARS V<br>学习<br>94 参                                                                                                    | Andows,<br>大<br>是否完成<br>否                     |
| 在                                                                                                    | 视频名称:<br>视频名称 〇<br>施工组织设计编制存在的设<br>施工组织设计编制存在的设                 | 视频时长(分钟)○<br>和区和现 20<br>和区和现 30                                                            | 视频地社 ℃<br>http://111.56.38.66.8084/TPFra<br>http://111.56.38.66.8084/TPFra                               | me_CS/Elearning/Upload/KeJian/2<br>me_CS/Elearning/Upload/KeJian/2                                    | 10211014/20190918161240.mp<br>10211014/20190918151354.mp                                | 総括 Windows<br>国家語 V2818 v<br>学习<br>94 参<br>14 参                                                                                                    | findows,<br>X<br>是否完成<br>否<br>否               |
| 在 説 親 類 学 写                                                                                                    | 视频名称:<br>视频名称 〇<br>施工组织设计编制存在的说<br>施工组织设计编制存在的说<br>施工组织设计编制存在的说 | 初刻时长(分钟)○<br>取名和現 20<br>取名和現 30<br>取名和現 10                                                 | 视频地社○<br>http://11.56.38.66:8084/TPFra<br>http://11.56.38.66.8084/TPFra<br>http://11.56.38.66.8084/TPFra | me_CS/Elearning/Upload/KeJian/2<br>me_CS/Elearning/Upload/KeJian/2<br>me_CS/Elearning/Upload/KeJian/2 | 10211014/20190918161240.mp<br>10211014/20190918151354.mp<br>10211014/20190918161240.mp  | SEE Windows<br>時間の第一の第一の時間の第一の時間の<br>学习<br>4 参<br>4 参<br>4 参                                                                                                    | Andows,<br>X<br>条<br>是否完成<br>否<br>否<br>否<br>否 |
| 在鉄税販奨学3<br>类別防法择<br>一 査询<br>合 法律法規<br>月 度市政<br>日 2<br>合 文通<br>〇 3<br>一 政府采购<br>() 3<br>() 3 | 祝频名称:<br>视频名称:<br>视工组织设计编制存在的设<br>施工组织设计编制存在的设<br>施工组织设计编制存在的设  | 视频时长(分钟) ○     尾区和现 20     名区和现 30     名区和现 10                                             | 视频地址 ○<br>http://11.56.38.66.8084/TPFra<br>http://11.56.38.66.8084/TPFra                                 | me_CS/Elearning/Upload/KeJian/2<br>me_CS/Elearning/Upload/KeJian/2<br>me_CS/Elearning/Upload/KeJian/2 | 20211014/20190918161240 mp<br>20211014/20190918161240 mp<br>20211014/20190918161240 mp  | 設計 Windows<br>時間 2章 C2時度 V<br>学习<br>4 ・<br>34 ・<br>34 ・                                                                                                    | rindows,<br>x<br>گ<br>گ<br>گ<br>گ<br>گ<br>گ   |
| 在鉄税焼学习<br>类別法择<br>登均<br>序<br>日 法律法規<br>月 定市改<br>日 2<br>日 立<br>一 二 法律法規<br>日 二 二 二 二 二 二 二 二 二 二 二 二 二 二 二 二 二 二 二                                                                                                    | 视频名称:<br>视频名称 :<br>施工组织设计编制存在的设<br>施工组织设计编制存在的设<br>施工组织设计编制存在的设 | - 视频时长(分钟)○<br>尾区和现 20<br>尾区和现 30<br>尾区和现 10                                               | 视频地址 ○<br>http://11.56.38.66.8084/TPFra<br>http://11.56.38.66.8084/TPFra                                 | me_CS/Elearning/Upload/KeJian/2<br>me_CS/Elearning/Upload/KeJian/2<br>me_CS/Elearning/Upload/KeJian/2 | 10211014/20190918161240.mp<br>10211014/20190918161240.mp                                | 835 Windows<br>997 2章 Casta<br>学习<br>44 争<br>44 争                                                                                                    | x<br>ک<br>لی<br>ک<br>ک<br>ک<br>ک              |
| 在鉄税焼学习       業別法择       査询       予請市政       乃渡市政       口 法律法規       ○ 方道       1       ○ 文通       0 政府采购                                                                                                    | 视频名称:<br>视频名称 :<br>施工组织设计编制存在的设<br>施工组织设计编制存在的设<br>施工组织设计编制存在的设 |                                                                                            | 記殒地址 ○<br>http://11.56.38.06.8084/TPFra<br>http://11.56.38.06.8084/TPFra                                 | me_CS/Elearning/Upload/KeJian/2<br>me_CS/Elearning/Upload/KeJian/2<br>me_CS/Elearning/Upload/KeJian/2 | 20211014/20190918161240.mp                                                              | 835 Windows<br>997 2章 Casta<br>学习<br>4                                                                                                    | x<br>لا محمد<br>ک<br>ک<br>ک                   |
| 在     我親類学     子     武     御     「     」     文     街     「     」     文     市     大     市     大     市     市                                                                                                    | 祝願名称:<br>祝願名称 ○<br>施工组织设计编制存在的说<br>施工组织设计编制存在的说                 |                                                                                            | 記録地社 〇<br>http://111.56.38.66.8084/TPFra<br>http://111.56.38.66.8084/TPFra                               | me_CS/Elearning/Upload/KeJian/2<br>me_CS/Elearning/Upload/KeJian/2<br>me_CS/Elearning/Upload/KeJian/2 | 20211014/20190918161240.mp<br>20211014/20190918151354.mp<br>20211014/20190918151354.mp  | SCE Windows<br>serie 200 cases<br>90 c 100<br>90 c 100<br>90 c<br>90 c<br>90<br>90<br>90<br>90<br>90<br>90<br>90<br>90<br>90<br>90<br>90<br>90<br>90                                                                                                    | x<br>لا<br>لا<br>ت<br>ت<br>ت<br>ت<br>ت        |
| 在     我親類学     フ     安海     文     文     政     文     市     文     水     マ     文     市     文     水     マ     文     市     文     水     マ     マ     マ     ス     マ     マ                                                                                                    | 視频名称:<br>現频名称 C<br>施工组织设计编制存在的设<br>施工组织设计编制存在的设                 |                                                                                            | 記録地社 〇<br>http://11.56.38.66.8084/TPFra<br>http://11.56.38.06.8084/TPFra                                 | me_CS/Elearning/Upload/KeJian/2<br>me_CS/Elearning/Upload/KeJian/2<br>me_CS/Elearning/Upload/KeJian/2 | 40211014/20190918161240.mp<br>40211014/20190918161354.mp<br>40211014/201909181613240.mp | Alter and a second second seco | x<br>لا<br>لا<br>ت<br>ت<br>ت<br>ت<br>ت        |
| 在     我親類学     フ                                                                                                    | 祝頗名称:<br>祝娘名称 C<br>施工组织设计编制存在的设<br>施工组织设计编制存在的设                 |                                                                                            | 视频地址<br>Nttp://11.56.38.66.8084/TPFra<br>http://11.56.38.66.8084/TPFra                                   | me_CS/Elearning/Upload/KeJian/2<br>me_CS/Elearning/Upload/KeJian/2<br>me_CS/Elearning/Upload/KeJian/2 | 10211014/20190918161240.mp<br>10211014/20190918161354.mp<br>10211014/20190918161240.mp  | Alternational and a second and a second and  | Andows,<br>X<br>是否完成<br>否<br>否<br>否           |
| 在 我 親 娘 博 学 の                                                                                                    | 祝頗名称:<br>祝娘名称 ○<br>施工组织设计编制存在的词<br>施工组织设计编制存在的词                 |                                                                                            | 视频地址<br>http://11.56.38.66.8084/TPFra<br>http://11.56.38.66.8084/TPFra                                   | me_CS/Elearning/Upload/KeJian/2<br>me_CS/Elearning/Upload/KeJian/2<br>me_CS/Elearning/Upload/KeJian/2 | 40211014/20190918161240.mp<br>40211014/20190918161254.mp<br>40211014/20190918161254.mp  | SUE Windows                                                                                                    | Yindows,<br>×<br>是否完成<br>否<br>否<br>否<br>否     |
| 右 我親類学习                                                                                                    | 祝颜名称:<br>祝颜名称 ○<br>施工组织设计编制存在的谈<br>施工组织设计编制存在的谈                 |                                                                                            | 视频地址<br>○<br>http://111.56.38.66.8084/TPFra<br>http://111.56.38.66.8084/TPFra                            | me_CS/Elearning/Upload/KeJian/2<br>me_CS/Elearning/Upload/KeJian/2<br>me_CS/Elearning/Upload/KeJian/2 | 20211014/20190918161240.mp<br>20211014/20190918161254.mp<br>20211014/20190918161254.mp  | SCE Windows                                                                                                    | Yindows,<br>X<br>是否完成<br>否<br>否<br>否<br>否     |
|                                                                                                    | 视频名称:<br>视频名称 ○<br>施工组织设计编制存在的设<br>施工组织设计编制存在的设                 | 200月11日(分钟)♀<br>200月2日(分钟)<br>201日<br>201日<br>201日<br>201日<br>201日<br>201日<br>201日<br>201日 | 記録地址 ○<br>http://111.56.38.66.8084/TPFra<br>http://111.56.38.66.8084/TPFra                               | me_CS/Elearning/Upload/KeJian/2<br>me_CS/Elearning/Upload/KeJian/2<br>me_CS/Elearning/Upload/KeJian/2 | 20211014/20190918161240.mp                                                              | 部活 Windows<br>Ser i2室でJases v<br>学习<br>4 ●<br>4 ●<br>4 ●                                                                                                    | Vindows,<br>×<br>た<br>置<br>否<br>否<br>否<br>否   |

2、 点击最右侧的学习按钮,进入到视频观看界面,如下图:

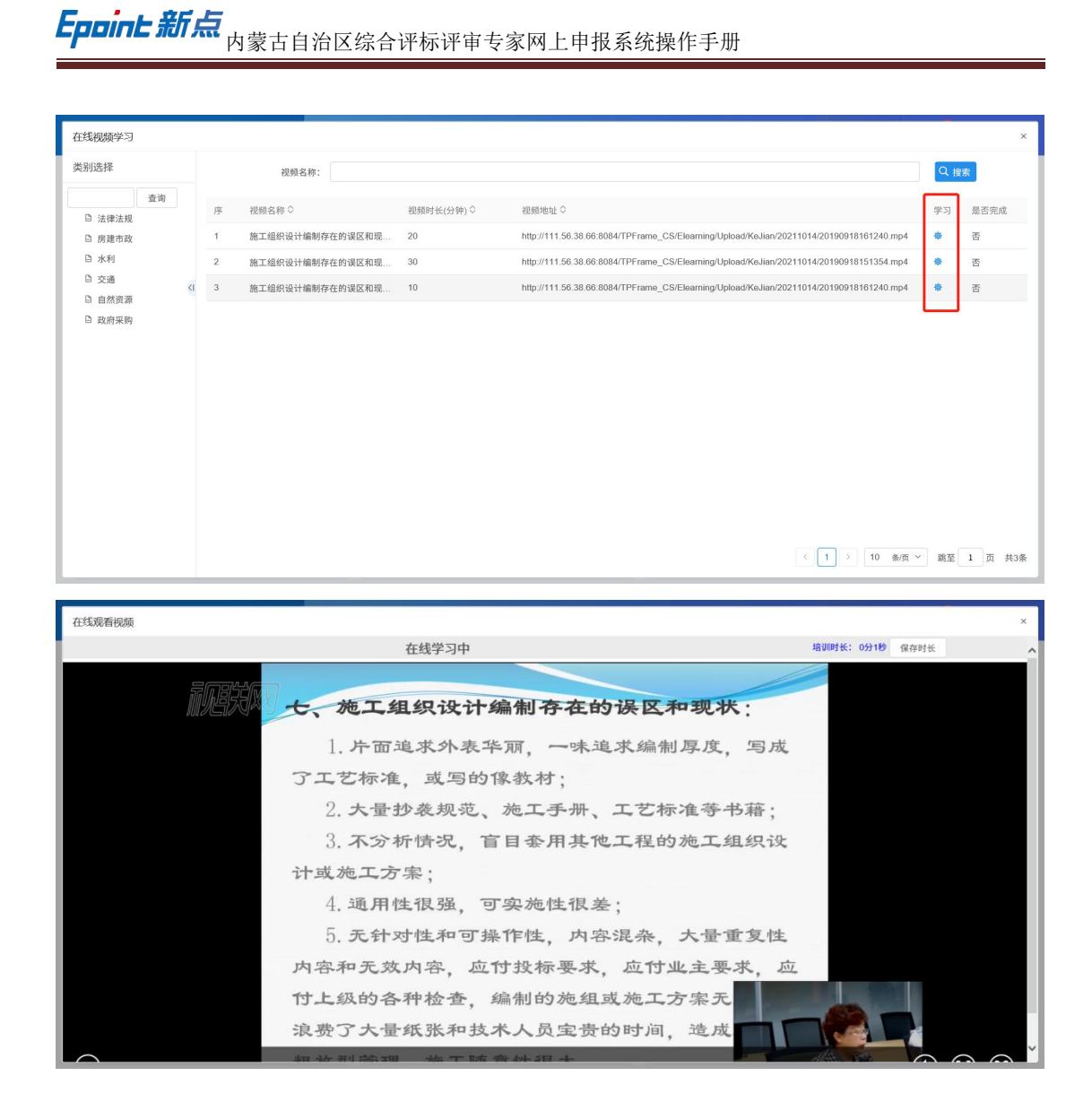

#### 2.9、其他管理-考试查询

查看到考试成绩等,点击最右侧的考试情况,可以查看到考试的内容及正确答案,如下图; 内蒙古自治区综合评标评审 专家同上中报系统 · NEW BRIE Jun 2 型地四 • NEW 关于第一批审核通过人员培训考试 内藏古自治区公共资源交易中心关于开展专家入库培训及 11:18 )所试 围 \* )适应为东南区 在线考试 在线练习 在线视频学习 ... 唐试信息发布功能 暂无消息 考试查询 练习查询 密码修改 培训计划

1、点击"考试查询"菜单,进入"考试查询"模块,选择已经考试的考试名称,可以

国泰新点软件股份有限公司 0512-58188000

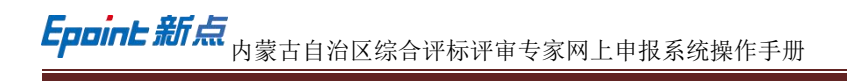

| ************************************                                                                                                    | 考试查询                                                                                                    |                                        |            |        | 2                  |
|----------------------------------------------------------------------------------------------------|----------------------------------------------------------------------------------------------------|----------------------------------------|------------|--------|--------------------|
| 中北氏市○         日本市         日本市         日本         日本         日本 <th>考试名称:</th> <th></th> <th></th> <th>Q 搜索</th> <th>l l</th>                   | 考试名称:                                                                                                    |                                        |            | Q 搜索   | l l                |
|                                                                                                    | 序 考试名称 ◇                                                                                                    | 是否考试                                   | 完成时间 🗘     | 考试成绩 ◇ | 考试情况               |
| 1         日本         日本                                                                                                    | 1 法律法规2                                                                                                    | 已参加                                    | 2021-10-23 | 25     | Q                  |
| 回販用         回販用         Imm         Imm         Imm         Imm         Imm         Imm         Imm         Imm         Imm         Imm         Imm         Imm         Imm         Imm         Imm         Imm         Imm         Imm         Imm         Imm         Imm         Imm         Imm </th <th>2 招投标法考试</th> <th>已參加</th> <th>2021-10-23</th> <th>40</th> <th>q</th> | 2 招投标法考试                                                                                                    | 已參加                                    | 2021-10-23 | 40     | q                  |
|                                                                                                    | 3 法律法规考试                                                                                                    | 已参加                                    | 2021-10-23 | 23     | Q                  |
| EarFardi就况<br>01 单选型,并极型,每型5分<br>第1题: 根据我国法律规定,施工总承包单位和分包单位就分包工程对建设单位承担<br>○ A、有限责任 ◎ B、遂带责任 ○ C、无限责任 ○ D、保权责任<br>正確答案: B<br>第2题: 化指标设件有达 规定,指标文件开始发出之日起至投标文件截止之日止,最短<br>○ A、20个工作目 ◎ B、20日 ○ C、15个工作日 ○ D、15日<br>正確答案: B<br>第3题: 根据 (工程建设项目题工程标规体办法),下列关于截工程标项目划分标段的说法中,错误的是<br>○ A. 指标文件中应当继导标段分划分派和工概要求 ◎ B、指标人不得以不合理的标段限制或排斥准在投标入 ○ C、依法必须进行加工招标的项目的指标人不得利用划分标段用最指标。<br>□ D.局一准工项目各个标段的组版文件应当体一<br>正確答案: D<br>第4题: 根据 (招标投标法法),下列关于指和记标项目划分标段的说法中,错误的是<br>○ A. 指标文件中应当集号标的项目不一定需要到由 ○ B、路标应当具备法定的条件可进行 ◎ C、指标方式分为公开指标和重读指标 ○ D、依法进行指标的项目必须类托招标<br>正確答案: D<br>第5题: 根据 (招标投标法实施条例)规定,投标有效测应从 () 起计算<br>○ A. 操作进作研究时在主要用 ○ B、确定中标结果2日 ◎ C、指标文件规定的建设投标文件截止2日 ○ D、投标模型金建设之日<br>正确答案: C                                                                                                    |                                                                                                    | < 1                                    | 激活 Wii     | ndows  | <sup>⊙₩</sup> ⊆ 共3 |
| 第12: 根提我国法律规定,施工会体包单位地分包单位成分包工程对建设单位承担         ○ A、有限责任 ◎ B、选带责任 ○ D、健权责任         正确答案: B         第23: 代格校校标法) 规定,招格文件开始发出之日起至投标文件截止之日止,最短         ○ A、20个工作目 ◎ B、20目 ○ C、15个工作目 ○ D、15日         正确答案: B         第33: 根据《工程建设项目施工招标投标办法》,下列关于施工招标项目划分标段的说法中,错误的是         ○ A. 20个工作目 ◎ B、20目 ○ C、15个工作目 ○ D、15日         正确答案: B         第33: 根据《工程建设项目施工招标投标办法》,下列关于施工招标项目划分标段的说法中,错误的是         ○ A. 20个本申应当概则标段为划分况和工服要求 ◎ B、招格人不得以不合理的标段限制或得斥着在股标人 ○ C、依法总统进行施工招标的项目的招标人不得利用划分标段或跟相标         □ D、一地工项目各个标段的招标文件应当组体。         正确答案: D         第5題: 根据《招标投标法文集条例》规定,投标有效期应从 () 起计算         ⑤ A、最佳面積明的查查目期 ○ B、确定中标纸果之目 ◎ C、指标文件规定的提交投标文件截止之目 ○ D、投标保证金提文之目         正确答案: C         第5題: 根据《招标投标法法实施条例》规定,投标有效期应从 () 起计算         ○ A. 处理直线明的查包期 ◎ B、确定中标纸果之目 ◎ C、指标文件规定的建交投标文件截止之目 ○ D、投标保证金提文之目         正确答案: C                                                                                                    | 至香考试情况<br>01 单选题,共8题,每题5分                                                                                                    |                                        |            |        | ~                  |
|                                                                                                    | 第1題:根据找国法律规定,施工总承包单位和分包单位就分包工程对建设单位承担<br>○ A、有限责任 ④ B、连带责任 ○ C、无限责任 ○ D、侵权责任                                                                                                    |                                        |            |        |                    |
| 第3題: 根据《工程建设项目施工招标投标办法》,下列关于施工招标项目划分标段的说法中,错误的是         ○、A: 招称文件中应当继导标段分划分浓和工期要求 ② B: 招标人不得以不合理的标段限制或得斥潜在技标人 ○ C. 依法必须进行施工招标的项目的相称人不得利用划分标段成跟相称         □、D, 同一症工項目含个标段的招格文件应当该一         正确答案: D         第4題: 根据《招标投标法》,下列关于招标的说法中,错误的是         ○、A: 同节电处于终的项目不一定需要招称 ○ B: 招标论当具备法定的条件方可进行 ③ C. 招标方式分为公开招标和邀请招标 ○ D. 依法进行招标的项目必须委托招标         正确答案: D         第5題: 根据《招标投标法实施条例》规定,投标有效期应从 ()起计算         ○ A. 发标直转明的查查目期 ○ B. 确定中标组果之日 ④ C. 招标文件规定的提交投标文件截止之日 ○ D. 投标保证金提文之日         正确答案: C         激活 Windows         本如时论哪可以如答正, Wardows                                                                                                    | 正确答案: B                                                                                                    |                                        |            |        |                    |
| 正确答案: D  第4篇: 根据《招格技标法》,下列关于招标的说法中,错误的是  A、履行申批手续的项目不一定需要招标 ○ B、招格应当具备法定的条件方可进行 ⑨ C、招标方式分为公开招标和邀请招标 ○ D、依法进行招称的项目必须委托招标  正确答案: D  第5篇: 根据《招格技标法实施条例》规定,投标有效期应从 ()起计算  A、发标画称明的意意目剧 ○ B、确定中标结果之日 ⑨ C、招标文件规定的提交投标文件截止之日 ○ D、投标保证金提交之日  正确答案: C  激活 Windows  实际时心感觉:Windows                                                                                                    | 正确答案: B<br>第2題: 《招标投标法》规定,招标文件开始发出之日起至投标文件截止之日止,最短<br>○ A、20个工作日 ◎ B、20日 ○ C、15个工作日 ○ D、15日<br>正确答案: B                                                                                                    |                                        |            |        |                    |
| 第4题:根据《招格投标法》,下列关于招称的说法中,错误的是         ○ A.履行車集手续的项目不一定需要指标       ○ B.抵标应当具备法定的条件方可进行 ⑨ C.招标方式分为公开招标和邀请招标 ○ D.依法进行招标的项目必须委托招标         正确答案:D         第5题:根据《招格投标法实施条例》规定,投标有效期应从()起计算         ○ A.投标函称明的运盘句目 ○ B.确定中标结果之日 ⑨ C.招标文件规定的提交投标文件截止之日 ○ D.投标保证金提交之日         正确答案:C                                                                                                    | 正确答案: B<br>第2题: 《招标投标法》规定,招标文件开始发出之日起至投标文件截止之日止,最短<br>○ A.20个工作日 ◎ B.20日 ○ C.15个工作日 ○ D.15日<br>正确答案: B<br>第3题: 根据《工程建设项目施工招标投标办法》,下列关于施工招标项目划分标段的说法中,错误的是<br>○ A.招标文件中应当卷明标段分划分况和工需要求 ◎ B.招标人不得以不含道的标段限制或持斥潜在投标人 ○ C.做法必须进行施工招<br>○ D.同一施工项目各个标段的招标文件应当统一                                                                                                    | 标的项目的招标人不得利用划分标段规道招标                   |            |        |                    |
| 正确答案: D<br>第5题: 根据《招标投标法实施条例》规定,投标有效期应从()起计算<br>○ A、投标函称明的签章日期 ○ B、确定中标结果之日 ◎ C、招标文件规定的提交投标文件截止之日 ○ D、投标保证金提交之日<br>正确答案: C 激活 Windows                                                                                                    | 正确答案: B<br>第2團: 《招标投标法》规定,招标文件开始发出之日起至投标文件截止之日止,最短<br>○ A、20个工作日 ◎ B、20日 ○ C、15个工作日 ○ D、15日<br>正确答案: B<br>第3團: 根据《工程建设项目施工招标投标办法》,下列关于施工招标项目划分标段的说法中,错误的是<br>○ A、招标文件中应当截明标码分划分况和工概要求 ◎ B、招标人不得以不合理的标码限制或排斥潜在投标人 ○ C、依法必须进行施工招<br>□ D.同一拖工项目各个标段的招标文件应当续一<br>正确答案: D                                                                                                    | 标的项目的招标人不得利用划分转段规避招标                   |            |        |                    |
| 第5篇:根据(招格投标法实施条例)规定,投标有效期应从()起计算           ○ A、投标通转明的造盘目期 ○ B、确定中标结果之目 ◎ C、招标文件规定的提交投标文件截止之目 ○ D、投标保证金提交之目           ご晩答案:C                                                                                                    | 正确答案: B<br>第2團: 《招标设标法》规定,招标文件开始发出之日起至投标文件截止之日止,最短<br>○ A、20个工作日 ◎ B、20日 ○ C、15个工作日 ○ D、15日<br>正确答案: B<br>第3題: 根据《工程建设项目施工招标投标办法》,下列关于施工招标项目划分标段的说法中,错误的是<br>○ A. 招标文件中应当集明标报分划分规和工程要求 ◎ B. 招标人不得以不合理的标码限制或特斥潜在投标人 ○ C、依法必须进行施工招<br>□ D, 同一拖工项目各个标段的招标文件应当统一<br>正确答案: D<br>第4题: 根据《招标投标法》,下列关于招标的说法中,错误的是<br>○ A. 提行电影手术的项目不一定需要形称 ○ D、级标应当用备法定诊察件力可进行 ◎ C、招标方式分为公计码标和需读明相 ○ D、级标应当用备法定诊察件力可进行 ◎ C、招标方式分为公计码标和需读明相 ○ D、依                                                                          | 板的项目的招称人不得利用划分每段观测招标<br>法进行招标的项目必须委托招标 |            |        |                    |
| <ul> <li>○ A、投标曲時明的登章日期 ○ B、确定中标结果之日 ◎ C、招标文件规定的提交投标文件截止之日 ○ D、投标保证金提交之日</li> <li> <u>激活 Windows</u><br/><u>4</u>(2)(1)(2)(2)(2)(2)(2)(2)(2)(2)(2)(2)(2)(2)(2)</li></ul>                                                                                                    | 正确答案: B<br>第2團: 《招标设标法》规定,招标文件开始发出之日起至投标文件截止之日止,最短<br>○ A、20个工作日 ◎ B、20日 ○ C、15个工作日 ○ D、15日<br>正确答案: B<br>第3團: 根据《工程建设项目施工招标投标办法》,下列关于施工招标项目划分标段的说法中,错误的是<br>○ A. 招标文件中应当笔明标段分划分泥和工服要求 ◎ B、招标人不得以不合理的转段限制或转斥潜在投标人 ○ C、依法必须进行施工招<br>○ D、同一施工项目各个标段的招标文件应当统一<br>正确答案: D<br>第4團: 根据《招称投标法》,下列关于招标的说法中,错误的是<br>○ A. 履行律能手续的项目不一定需要把标 ○ B、招标应当具备法定的条件方可进行 ◎ C、招标方式分为公开招标和邀请招标 ○ D、依<br>正确答案: D                                                                                                    | 核的项目的招标人不得利用划分标段规避招标<br>法进行招标的项目必须委托招标 |            |        |                    |
| 正确答案: C 波灯石 WINGOWS 机动力 Windows 和 Windows                                                                                                    | 正确答案: B<br>第2题: 《招标投标法》规定,招标文件开始发出之日起至投标文件截止之日止,最短<br>○ A、20个工作目 ◎ B、20日 ○ C、15个工作目 ○ D、15日<br>正确答案: B<br>第3題: 根据《工程建设项目施工招标投标办法》,下列关于施工招标项目划分标段的说法中,错误的是<br>○ A、招标文件中监当截明纬段分别分次和工期要求 ◎ B、招标人不得以不省理的转段限制或排斥潜在投标人 ○ C、依法必须进行施工招<br>○ D、同一意工项目各个保段的招标文件应当统一<br>正确答案: D<br>第4题: 根据《招标投标法》,下列关于招标的说法中,错误的是<br>○ A、履行地影手能的项目不一定需要招标 ○ B、招标应当具备法定的条件方可进行 ◎ C、招标方式分为公开招标和邀请招标 ○ D、依<br>正确答案: D                                                                                                    | 标的项目的招标人不得利用划分标码规道招标<br>法进行招标的项目必须委托招标 |            |        |                    |
|                                                                                                    | 正确答案: B<br>第2團: 【招标投标法】规定,招标文件开始发出之日起至投标文件截止之日止,最短<br>○ A、20个工作目 ◎ B、20日 ○ C、15个工作日 ○ D、15日<br>正确答案: B<br>第3團: 根据《工程籍设项目施工招标投标办法》,下列关于施工招标项目划分标段的说法中,错误的是<br>○ A、招标文件中应当截明标段分划分深和工期要求 ◎ B、招标人不得以不合谓的标段限制或排斥潜在投标人 ○ C、依法必须进行施工招<br>○ D、同一意工項目各个特级的据核文件应当做一<br>正确答案: D<br>第4團: 根据《招标投标法》,下列关于招标的说法中,错误的是<br>○ A、履行理继手线均项目不一定需要招标 ○ B、招标应当虽备法定的条件方可进行 ◎ C、招标方式分为公开招标和邀请招标 ○ D、依<br>正确答案: D<br>第5圓: 根据《招标投标法实施条例》规定,投标有效期应从 () 起计算<br>○ A、投标函标明的资意目用 ○ B、确定中标纸果之日 ◎ C、招标方件规定的提交经标文件截止之日 ○ D、投标保证金提文之日 | 标的项目的招标人不得利用划分标码规避招标<br>法进行招标的项目必须委托招标 |            |        |                    |

### 2.10、其他管理-练习查询

1、点击"练习查询"菜单,进入"练习查询"模块,选择已经练习的练习名称,可以
 查看到考试成绩等,如下图;

| 内蒙古自治区综合评标评审<br>专家间上中握系统 |                                    |              |       |                                                                    |                                         | ☆<br>专家首页        | ۲                   | ± 6  |
|--------------------------|------------------------------------|--------------|-------|--------------------------------------------------------------------|-----------------------------------------|------------------|---------------------|------|
|                          | 最新行                                | 月載           | Q     |                                                                    |                                         |                  |                     |      |
|                          | • NEW 测试                           |              | 05-19 | Ŕ                                                                  |                                         |                  |                     |      |
| Jun                      | • NEW 关于第一批审核通过人员                  | 已培训考试        | 05-12 | 专家信息维护                                                             |                                         |                  |                     |      |
| 11:18                    | <ul> <li>内蒙古自治区公共资源文易中(</li> </ul> | D关于开展专家入库地训及 | 04-11 | Pates                                                              |                                         | Техницала        |                     | J    |
| 在线交流                     | E + Q                              | 政策法规         | ٩     |                                                                    | 其他管理                                    |                  |                     |      |
|                          |                                    | • )消试        |       |                                                                    | ~                                       |                  | (1111)              |      |
| 0                        | 2                                  | • 消息发布费试     |       | ED.                                                                | 8                                       |                  |                     |      |
| (•••                     |                                    | • 测试信息发布功能   |       | 在线考试                                                               | 在线练习                                    |                  | 在线视频学               | 3    |
| 暂无消期                     | 息                                  |              |       | 考试查询                                                               | (1) (1) (1) (1) (1) (1) (1) (1) (1) (1) |                  | 田田                  | k    |
|                          |                                    |              |       | (1)<br>(1)<br>(1)<br>(1)<br>(1)<br>(1)<br>(1)<br>(1)<br>(1)<br>(1) |                                         |                  |                     |      |
|                          |                                    |              |       |                                                                    |                                         | 激活 Wir<br>转到"设置" | ndows<br>以激活 Window | WS., |

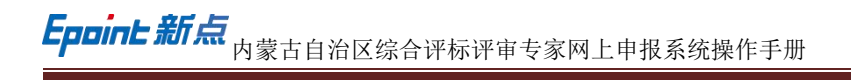

|   | 考试名称:  |       |   |      |            | Q 搜索   |      |
|---|--------|-------|---|------|------------|--------|------|
| 序 |        | 考试名称◇ | 5 | 【否考试 | 完成时间 🗘     | 考试成绩 🗘 | 考试情况 |
| 1 | 法律法规2  |       | 1 | 已參加  | 2021-10-23 | 25     | Q    |
| 2 | 招投标法考试 |       | 1 | 已參加  | 2021-10-23 | 40     | Q    |
| 3 | 法律法规考试 |       | 1 | 已参加  | 2021-10-23 | 23     | ٩    |
|   |        |       |   |      |            |        |      |

## 2.11、其他管理-密码修改

| 内蒙古自治区综合评标评审<br>专家间上中报系统 |                                  |                              |              |              | 53     | ŵ<br>##д 🔹 🕒      |
|--------------------------|----------------------------------|------------------------------|--------------|--------------|--------|-------------------|
|                          | <b>40.8</b>                      | 新月間                          | ٩            |              |        |                   |
|                          | • NEW 测试                         |                              | 05-19        | (Ŕ)          |        | (PB)              |
| Jun                      | • <b>NEW</b> 关于第一批审核通过。          | 人员培训考试                       | 05-12        | 专家信息组织       |        |                   |
| 2                        | <ul> <li>内蒙古自治区公共资源交易</li> </ul> | 中心关于开展专家入库培训及                | 04-11        |              |        |                   |
|                          |                                  |                              |              |              |        |                   |
| 11:19                    |                                  |                              |              |              |        | 专家常用任意支支          |
| 在建交流                     | + Q                              | 政策法规                         | ٩            |              | 并给管理   |                   |
|                          |                                  | ・測试                          |              |              | 1      | 1.122             |
| °°                       |                                  | <ul> <li>消息发布费试</li> </ul>   |              | e            |        |                   |
| )                        |                                  | <ul> <li>测试信息发布功能</li> </ul> |              | 在线考试         | 在线练习   | 在线视频学习            |
| 。                        |                                  |                              |              | 5            | 11     | 同                 |
| IN AJEACS                |                                  |                              |              | 考试查询         | 练习查询   | 密码修改              |
|                          |                                  |                              |              |              |        |                   |
|                          |                                  |                              |              | 10101-100    |        |                   |
|                          |                                  |                              |              |              | 3      | 始舌 Windows        |
|                          |                                  |                              |              |              | 51     | 詞"设置"以激活 Windows, |
|                          |                                  |                              |              |              |        |                   |
| 密码修改                     |                                  |                              |              |              |        | ×                 |
| 修改密码                     |                                  |                              |              |              |        |                   |
| _                        |                                  |                              |              |              |        |                   |
|                          | 原密码:* 请输》                        |                              |              |              |        |                   |
|                          | 新密码: * 清丽/                       |                              |              |              |        |                   |
|                          | 确认密码:* 清重3                       |                              |              |              |        |                   |
|                          | 密码复杂度要求: 新密码                     | 应长度不低于为8位,且由大写字母、小写字母、数      | 字、特殊字符中四种组成的 | 混合字符串,请重新设置! |        |                   |
|                          |                                  |                              |              |              |        |                   |
|                          |                                  |                              |              |              |        |                   |
|                          |                                  |                              |              |              |        |                   |
|                          |                                  |                              |              |              |        |                   |
|                          |                                  |                              |              |              |        |                   |
|                          |                                  |                              |              |              |        |                   |
|                          |                                  |                              |              |              |        |                   |
|                          |                                  |                              |              |              |        |                   |
|                          |                                  |                              |              |              | 激活 W   | indows            |
|                          |                                  |                              |              |              | 转到"设置" | 以激活 Windows。      |

#### 2.12、其他管理-培训计划

 1、点击"培训计划"菜单,进入"培训计划"模块,可以查看到相关培训计划信息, 点击最右侧的查看,可以查看到培训计划详情,如下图;

| 内蒙古自治区综合评标评审<br>专家间上中报系统 |                                                                                      |             |                |              |          | <b>命</b><br>专家首页         | ) e 🙆              |
|--------------------------|--------------------------------------------------------------------------------------|-------------|----------------|--------------|----------|--------------------------|--------------------|
| 最新用些                     |                                                                                      |             | ٩              |              |          |                          |                    |
| 200<br>200<br>11:19      | <ul> <li>NEW 测试         <ul> <li>NEW 关于第一批审核通过人员培训考试         </li> </ul> </li> </ul> |             | 05-19<br>05-12 | E William In | -        |                          |                    |
|                          | <ul> <li>内蒙古自治区公共资源交易中心关于开展参加</li> </ul>                                             | 家人原始则及      | 04-11          |              | 2.       |                          | a l                |
| anon                     | + Q                                                                                  | 政策法规        | ۱ ۹            | 1            | 其他當理     |                          | 3                  |
| るので、                     | - 第16<br>- 消色发布<br>- 第1655日                                                          | 例は<br>文本13月 |                |              | 会話第53    | tit<br>t                 | 2000<br>起版学习       |
| 1010111+185              |                                                                                      |             |                |              |          | 激励者 Window<br>转到"说题"以激活。 | S<br>Vindows,<br>× |
| 培训标题:                    |                                                                                      |             | 培训人:           |              |          |                          | Q 报業 ~             |
| 序 培训标题 0                 |                                                                                      |             |                | 坦利人 0        | 9 培训地点 9 | 培训开始时间 0 1               | 830时长( 室積          |
|                          |                                                                                      |             |                |              |          |                          |                    |

#### 2.13、最新消息

1、 点击"最新消息"模块,进入"最新消息"页面,可以看到发布的最新消息。

|                 |                                  | 新用息                                                                | Q      |         |             |                       |  |
|-----------------|----------------------------------|--------------------------------------------------------------------|--------|---------|-------------|-----------------------|--|
|                 | • NEW 测试                         |                                                                    | 05-19  | (R)     |             |                       |  |
| Jun             | • NEW 关于第一批审核通过                  | • NEW 关于第一批审核通过人员培训考试                                              |        | 专案信息维护  |             |                       |  |
| 11:22           | <ul> <li>内蒙古自治区公共资源交易</li> </ul> | 中心关于开展专家入席地说及                                                      | 04-11  | værtere | 2-          | <b>В</b><br>ракладора |  |
| ## <b>\$</b> \$ | a + Q                            |                                                                    | 政策法规 Q |         | 其他管理        |                       |  |
|                 |                                  | <ul> <li>: 消息发布测试</li> <li>: 消息发布测试</li> <li>: 测试信息发布功能</li> </ul> |        | 在线考试    | <b>在线练习</b> | ▶ 在线视频学               |  |
| 暂无消             | i息                               |                                                                    |        | 一一      | 体习查询        | 世界                    |  |
|                 |                                  |                                                                    |        | Ð       |             |                       |  |

#### 2.14、在线交流

1、 点击"在线交流"模块,进入"在线交流"页面,可以看到别人发给自己的消息,也
 可以看到自己发送的消息,在已发送界面,可以选择"新增消息"如下图:

| Epoint 新点 | 为蒙古自治区综合评标评审专家网上申报系统操作手册 |
|-----------|--------------------------|
|           |                          |

| 内蒙古自治区综合评标评审<br>专家间上中报系统 |                                               |        |        | 命<br><del>专家首页</del> 🚺 🕹 😰                   |
|--------------------------|-----------------------------------------------|--------|--------|----------------------------------------------|
|                          | 最新用意                                          | q      |        |                                              |
|                          | • NEW 测试                                      | 05-19  | 8      | <b>e</b> ( <u>@</u> )                        |
| 2                        | • NEW 关于第一批审核通过人员培训考试                         | 05-12  | 专案信息维护 | #29個                                         |
| 2103                     | <ul> <li>内蒙古自治区公共资源交易中心关于开展专家入库培训及</li> </ul> | 04-11  |        |                                              |
| 11:23                    |                                               |        |        |                                              |
|                          |                                               |        | 专家业绩   | 专家常用信息变更                                     |
| 在线交流                     | + Q<br>• 預試                                   | 或第法规 Q |        | 其他管理                                         |
| °°                       | • 消息发布测试                                      |        | e      |                                              |
| ••••                     | • 测试信息发布功能                                    |        | 在线考试   | 在线纸习 在线视频学习                                  |
| 新天消白                     |                                               |        | FZ     |                                              |
| a you you                |                                               |        | 考试查询   | 练习查询 密码修改                                    |
|                          |                                               |        | =      |                                              |
|                          |                                               |        | 培训计划   |                                              |
|                          |                                               |        |        | 激活 Windows<br>转到"说着"以激活 Windows,             |
|                          |                                               |        |        |                                              |
|                          |                                               |        |        |                                              |
| 在线交流                     |                                               |        |        | x                                            |
| 已收到  已发送                 |                                               |        |        |                                              |
| 消息标题:                    |                                               | 消息内容:  |        | Q.搜索                                         |
| 序 消息标题                   | 消息内容                                          |        | 发送人    | 发送时间    回复                                   |
|                          |                                               |        |        |                                              |
|                          |                                               |        |        |                                              |
|                          |                                               |        |        |                                              |
|                          |                                               |        |        |                                              |
|                          |                                               | 没有数据   |        |                                              |
|                          |                                               |        |        |                                              |
|                          |                                               |        |        |                                              |
|                          |                                               |        |        |                                              |
|                          |                                               |        |        |                                              |
|                          |                                               |        |        | alife third own                              |
|                          |                                               |        |        | < → 「和い係质心」に快速/1 页 共0条<br>转到"设置"以激活 Windows。 |
|                          |                                               |        |        |                                              |
| 方任办法                     |                                               |        |        |                                              |
| 已收到 已发送                  |                                               |        |        | *                                            |
|                          |                                               |        |        |                                              |
| MITALI VELAS             |                                               |        |        |                                              |
| 消息标题:                    |                                               | 消息内容:  |        | Q. 投家                                        |
| □ 序 消息标题                 | 消息内容                                          |        |        | 发送时间 操作                                      |
|                          |                                               |        |        |                                              |
|                          |                                               |        |        |                                              |
|                          |                                               |        |        |                                              |
|                          |                                               |        |        |                                              |
|                          |                                               | 没有数据   |        |                                              |
|                          |                                               |        |        |                                              |
|                          |                                               |        |        |                                              |
|                          |                                               |        |        |                                              |
|                          |                                               |        |        | 激活 Windows                                   |
|                          |                                               |        |        | 转到"设置"以激活 Windows。                           |

| 在线交流    |        |                                | > |
|---------|--------|--------------------------------|---|
| 已收到 已发送 |        |                                | _ |
| 发送消息    |        |                                | × |
| 发送      |        |                                |   |
| 01 消息内容 |        | ~                              |   |
|         | 发送标题:* |                                |   |
|         | 发送内容:* |                                |   |
|         |        |                                |   |
|         |        |                                |   |
|         |        |                                |   |
|         |        |                                |   |
|         |        | 激活 Windows<br>转到设置以激活 Windows。 |   |

#### 2.15、政策法规

 1、点击"政策法规"模块,进入"政策法规"页面,可以看到已经发布的法规信息, 如下图。

| 内蒙古自治区综合评标评审<br>专家同上中报系统          |                             |                                    |           | ()<br>专家(    | ing 💽 💶 🕑                     |
|-----------------------------------|-----------------------------|------------------------------------|-----------|--------------|-------------------------------|
|                                   | 最新月間                        | Q                                  |           |              |                               |
|                                   | • NEW 测试 05-19              |                                    | Ŕ         |              | (B)                           |
| 1 2 1                             | • NEW 关于第一批审被通过人员培训考试       |                                    | 专家的思想」    |              | 17:25:25:00                   |
|                                   | • 内蒙古自治区公共资源交易中心关于开展专家入库培训及 | 04-11                              |           |              |                               |
|                                   |                             |                                    |           |              |                               |
| 11:24                             |                             |                                    |           |              | ****                          |
| 在线交流                              | + Q 200                     | ei法规 Q                             |           | 其他管理         |                               |
|                                   | • Blat                      |                                    |           | ~            | 1                             |
| °.                                | • 闻皇没布邀试                    |                                    | THE MARK  | 20-42-06 573 | 27 44 20 400 W 57             |
|                                   | • 测试机器数不动能                  |                                    | (TOP.3 Re | 02008-5      | CLOCOLOGY 3                   |
| 暂无消息                              |                             |                                    | Q         | 1            | 同                             |
|                                   |                             |                                    | 考试查询      | 练习查询         | 密码修改                          |
|                                   |                             |                                    | 同         |              |                               |
|                                   |                             |                                    | 地口和中期     |              |                               |
|                                   |                             |                                    |           | 激灯<br>56日    | 舌 Windows<br>『設置『以謝活 Windows, |
|                                   |                             |                                    |           |              |                               |
| 政策法规                              |                             |                                    |           |              | ×                             |
|                                   |                             |                                    |           |              |                               |
|                                   |                             | 测试                                 |           |              |                               |
|                                   | (信息日期: 正式发布时间: 20.          | 22-05-12 09:55:04 词读次数:12) 【字体: 大中 | 小】【紅田】    |              |                               |
|                                   |                             |                                    |           |              |                               |
|                                   |                             |                                    |           |              |                               |
|                                   |                             |                                    |           |              |                               |
|                                   |                             |                                    |           |              |                               |
|                                   |                             |                                    |           |              |                               |
|                                   | 【上一条】消息发布测试【下一条             | 3 内蒙古自治区公共资源交易中心关于开展专家入师           | 车培训及考试的递知 |              |                               |
|                                   |                             | 添加我的反馈意见                           |           |              |                               |
| [+] 反馈信息 (无反馈)<br>[+] 访问日志 (5人访问) |                             |                                    |           |              |                               |
|                                   |                             |                                    |           |              |                               |